# AIA Connect Mobile App User Guide

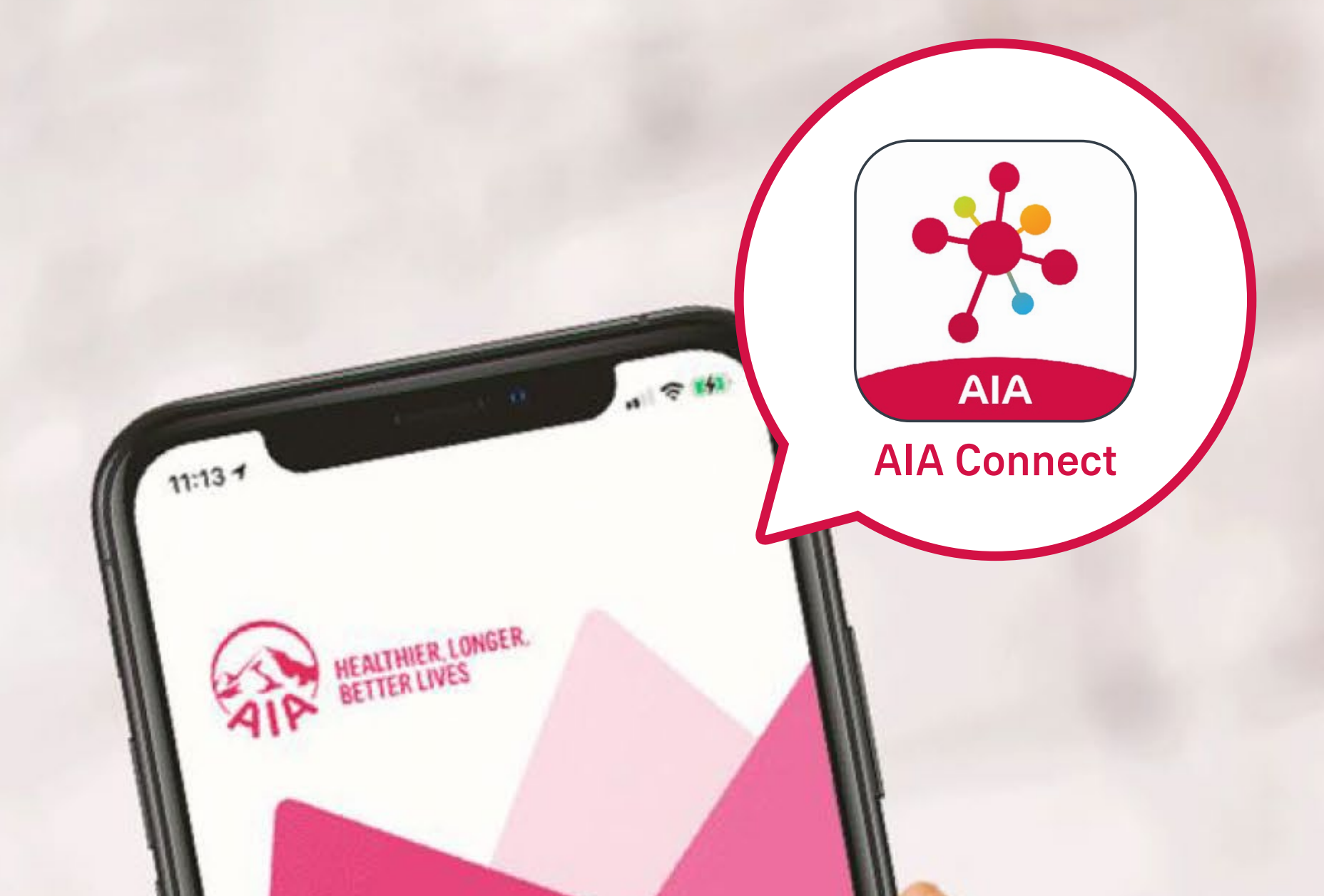

# WELCOME TO AIA CONNECT

#### **Contents**

Please tap the page you would like to view:

**Download and install – iPhone users** 

| Scan the QR code  | 3 |
|-------------------|---|
| Via the App Store | 5 |

**Download and install – Android phone users** 

| Scan the QR code      | 7  |  |
|-----------------------|----|--|
| Via Google Play Store | 10 |  |

New user registration and login

Register as a new user 12

15 Log in to AIA Connect

Forgot login ID/password

23

Scan the QR code

Via the App Store

### Scan the QR code

Scan the QR code or download via the App /3 Store link below

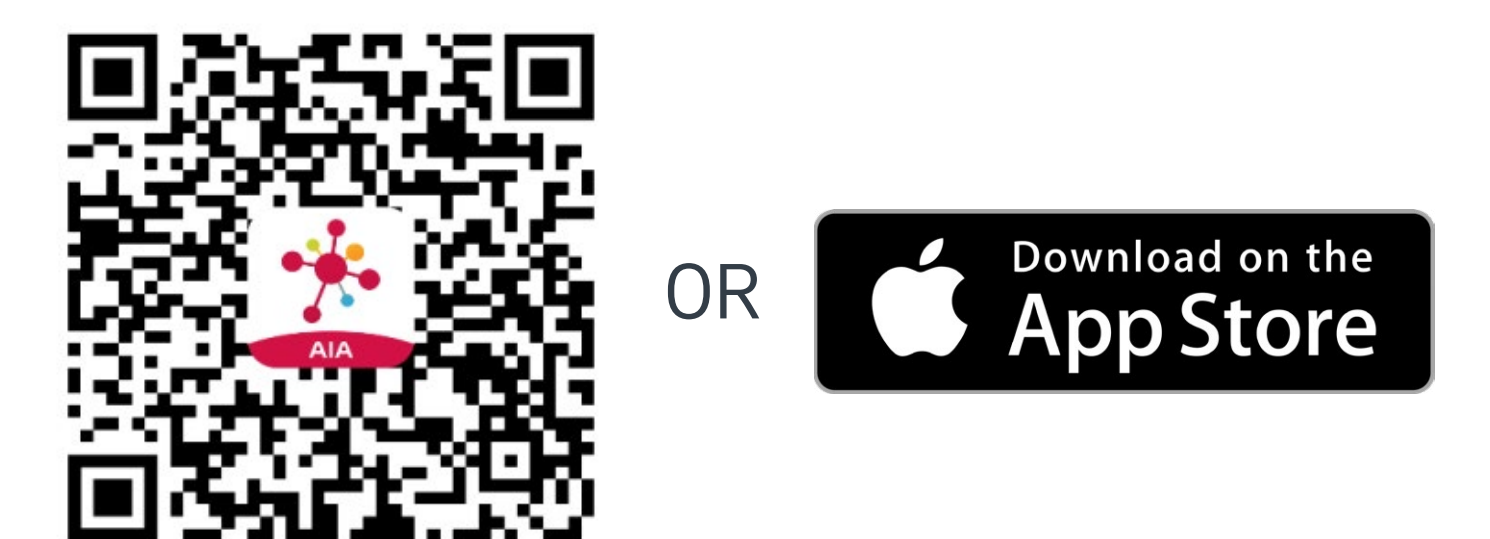

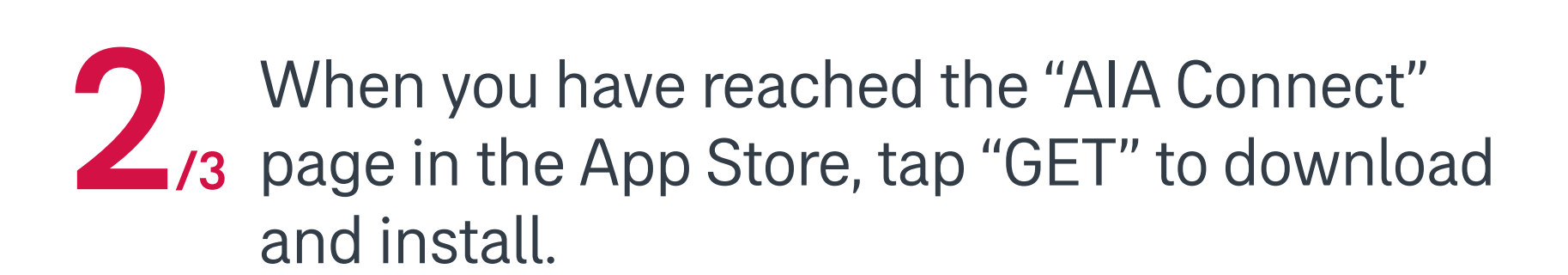

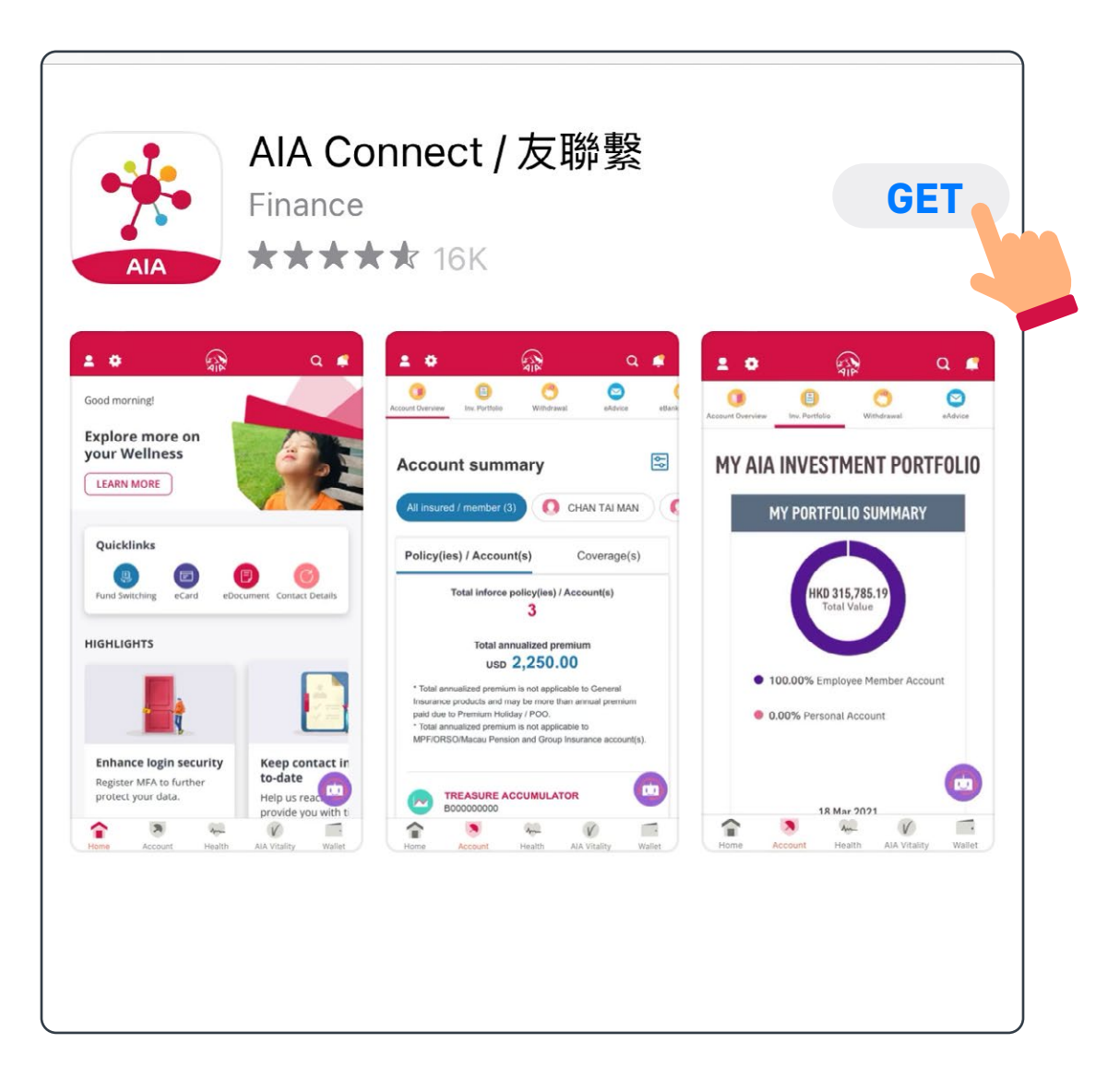

Scan the QR code

Via the App Store

### Scan the QR code

Upon successful installation, you may openAIA Connect.

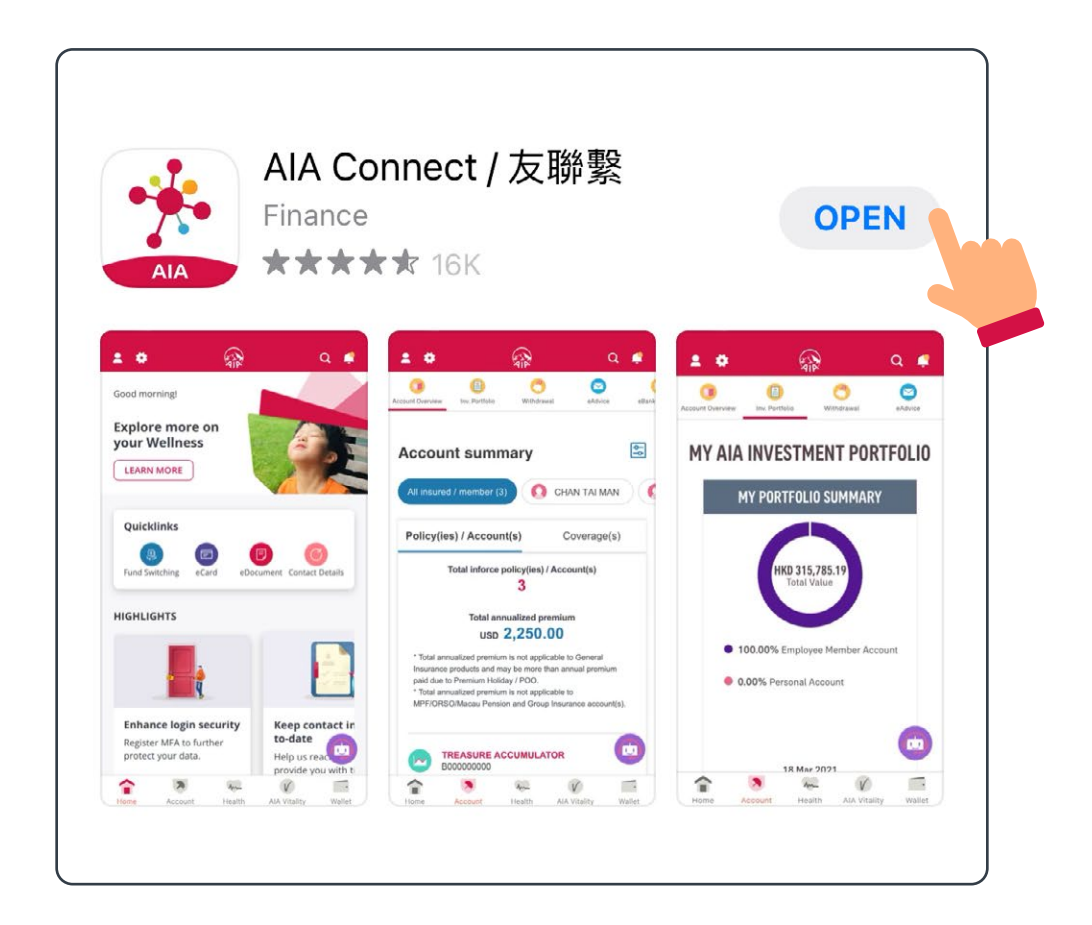

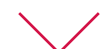

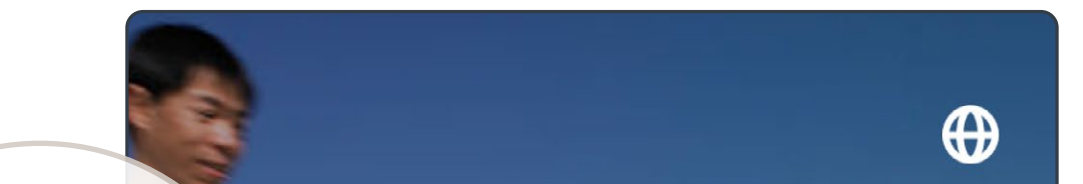

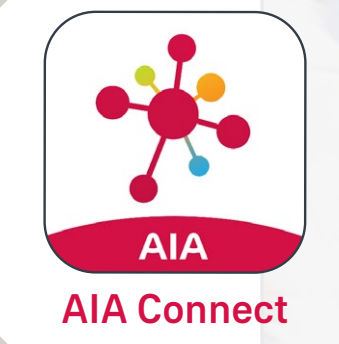

#### WELCOME TO AIA

Thank you for choosing us to look after your insurance and wellness needs now and in the future.

We look forward to our journey together.

#### LOGIN

**NEW USER REGISTRATION** 

Forgot login ID/password?

Ċ

Scan the QR code

Via the App Store

### Via the App Store

/4 Open the App Store app on your phone

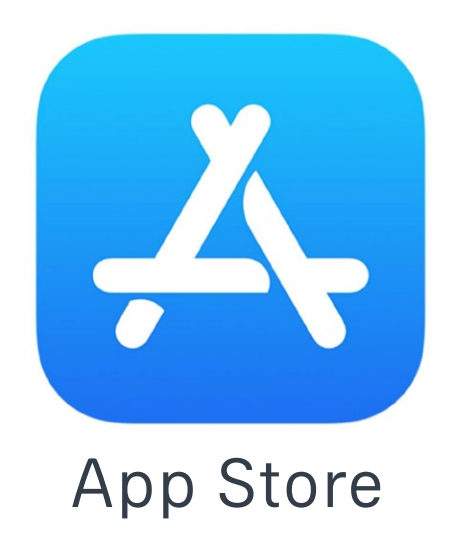

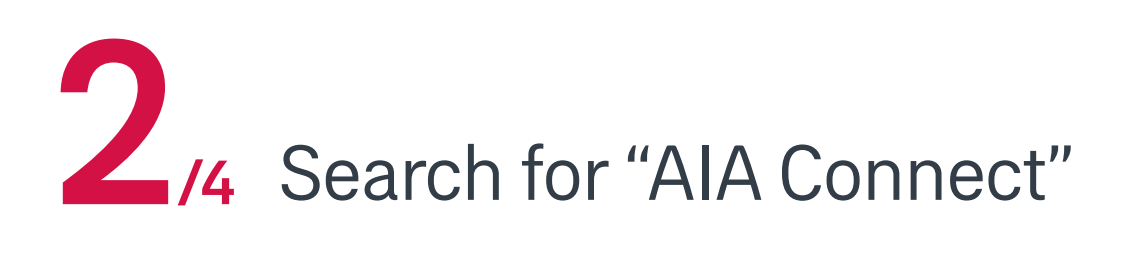

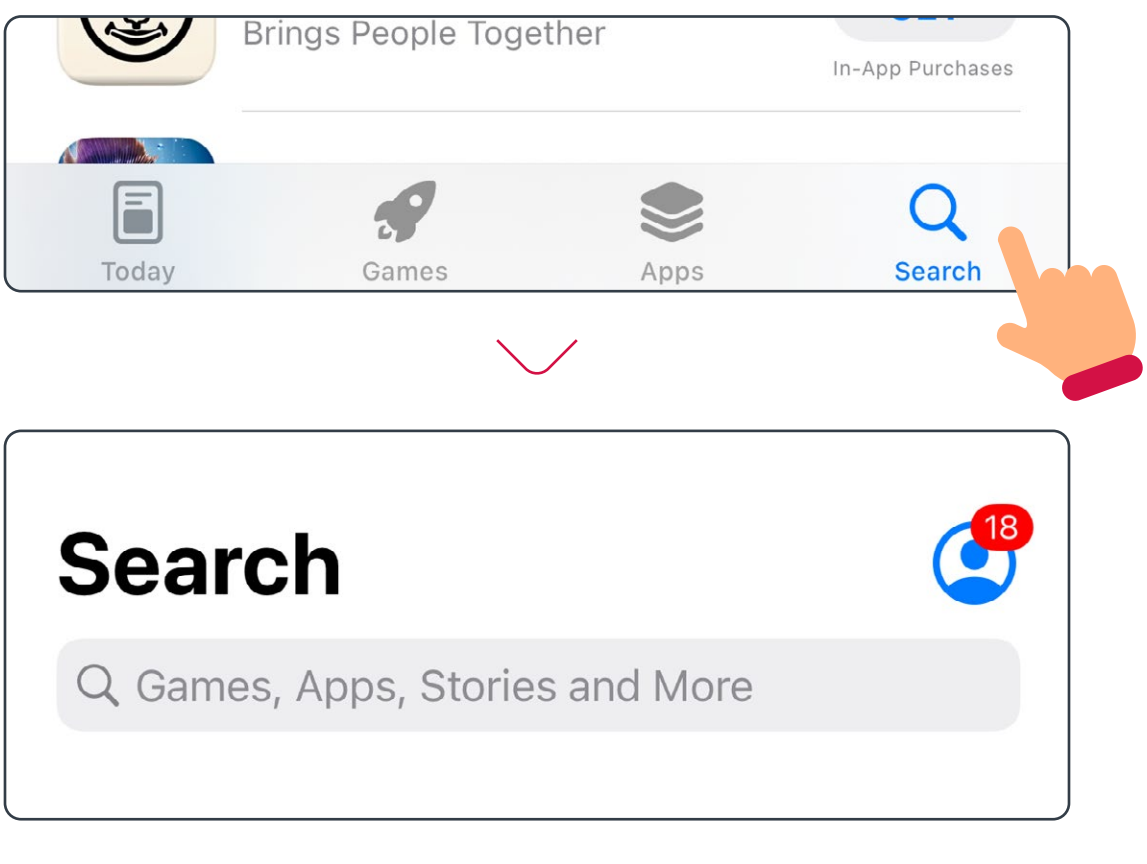

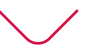

| Q AIA Conn          | $\mathbf{x}$ | Cancel |
|---------------------|--------------|--------|
|                     |              |        |
| Q aia connect / 友聯繫 |              |        |
| Q aia connect       |              |        |
|                     |              |        |

Scan the QR code

Via the App Store

### Via the App Store

**3**/4 Tap "GET" to download and install

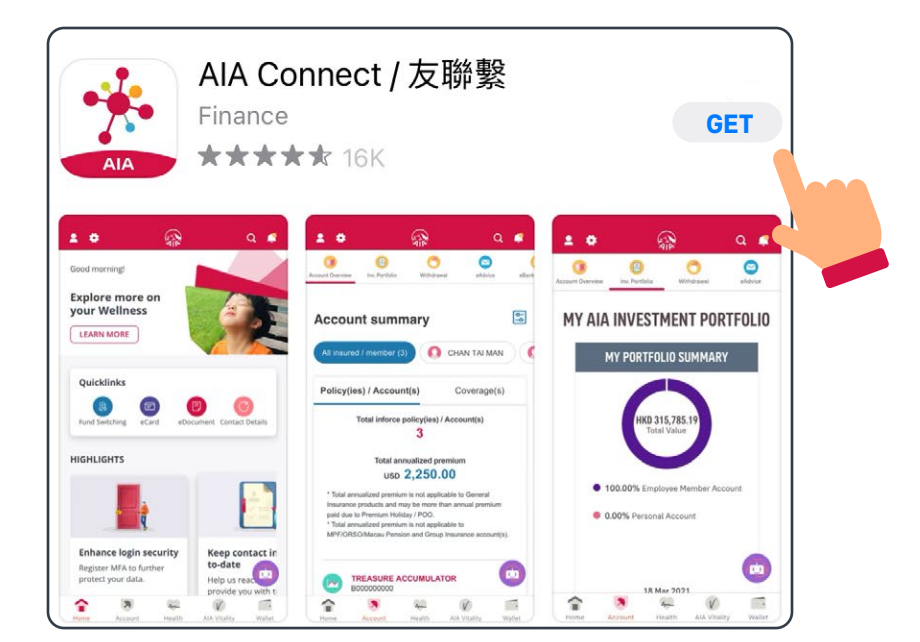

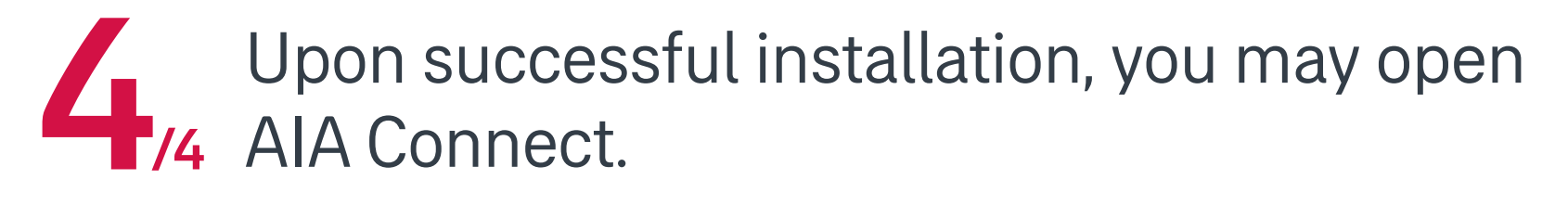

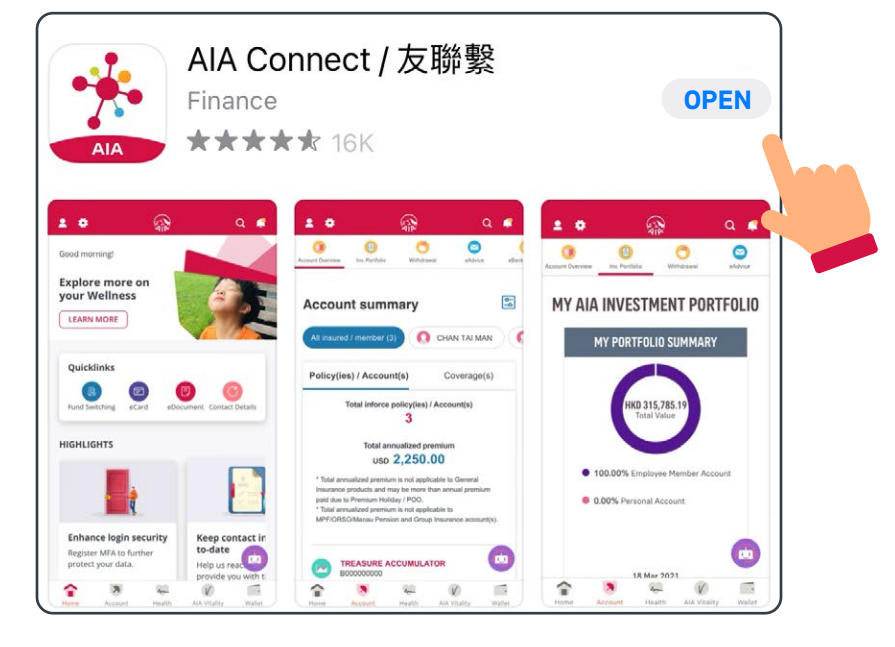

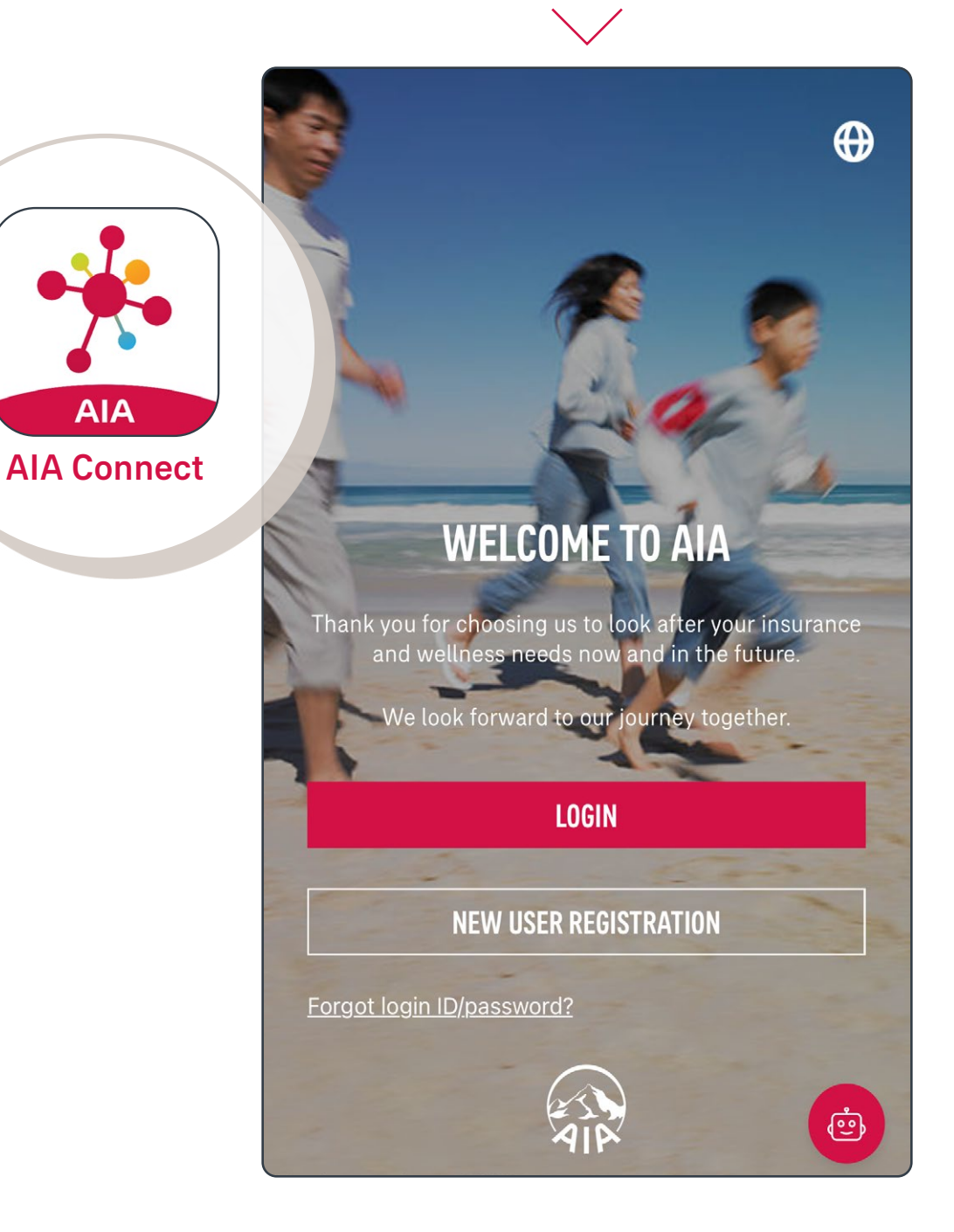

Scan the QR code

Via Google Play Store

### Scan the QR code

1/6 Scan the QR code below

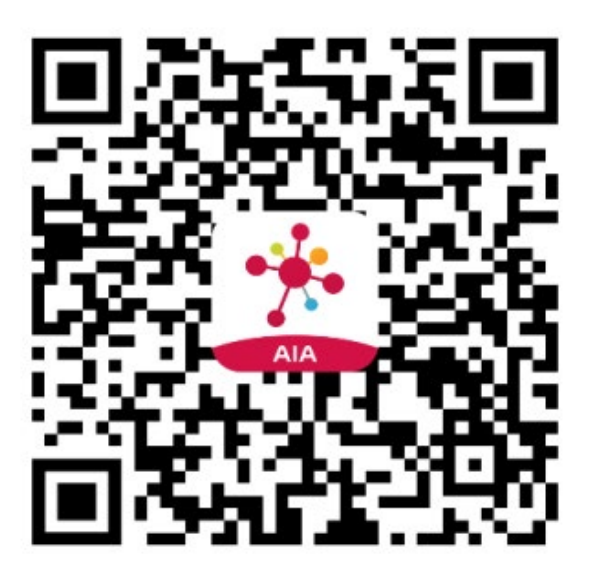

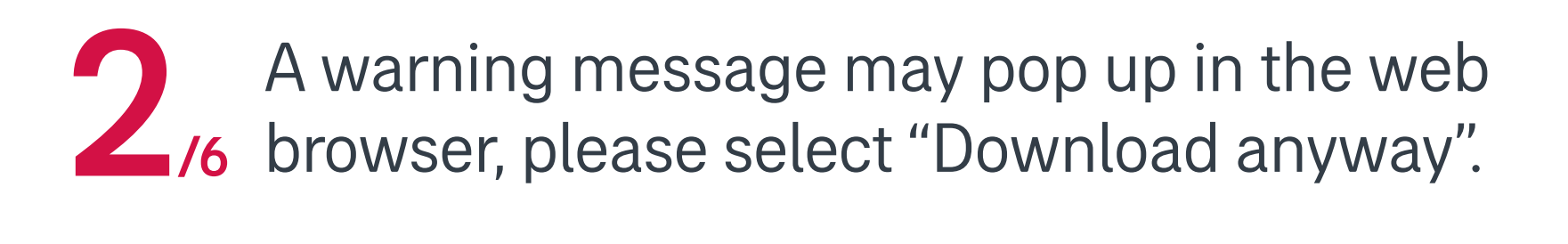

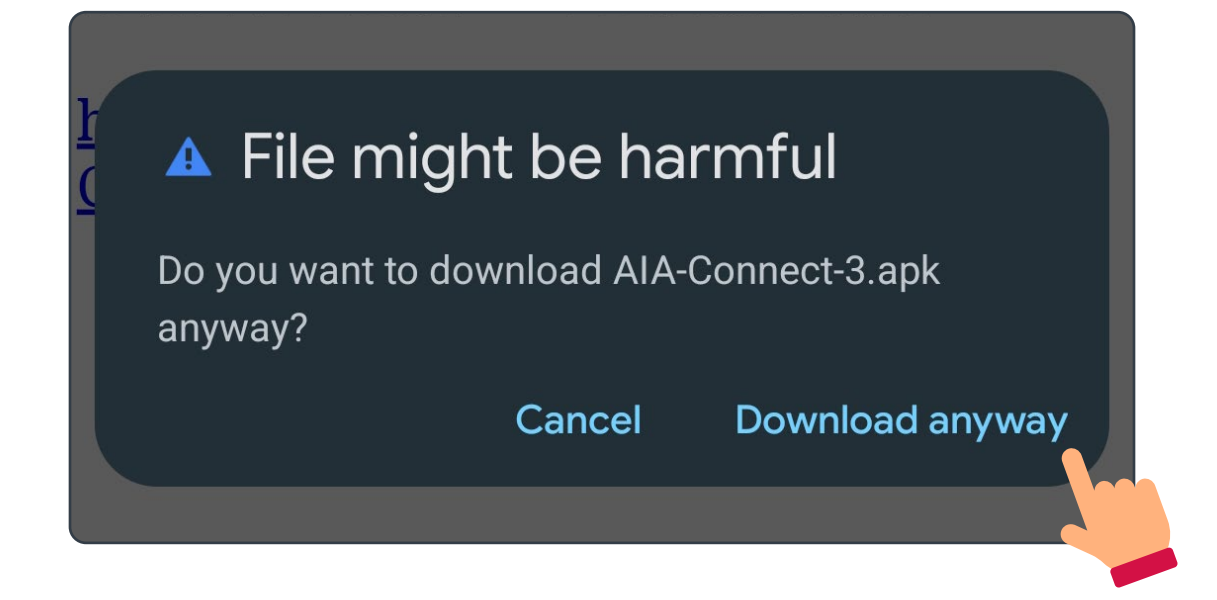

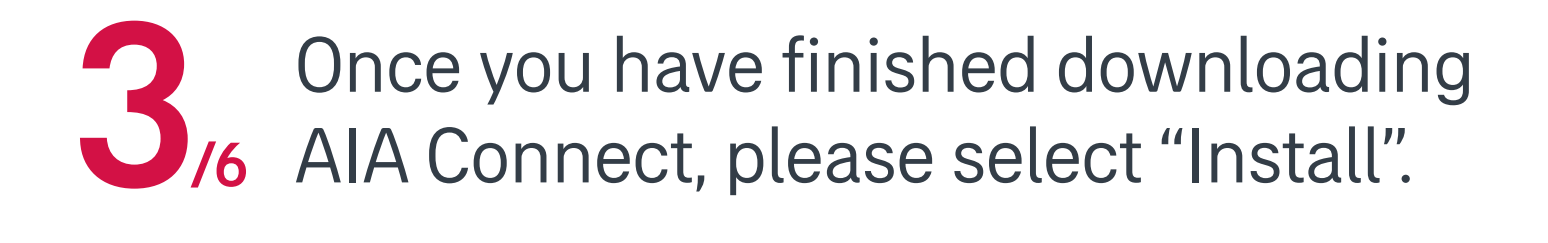

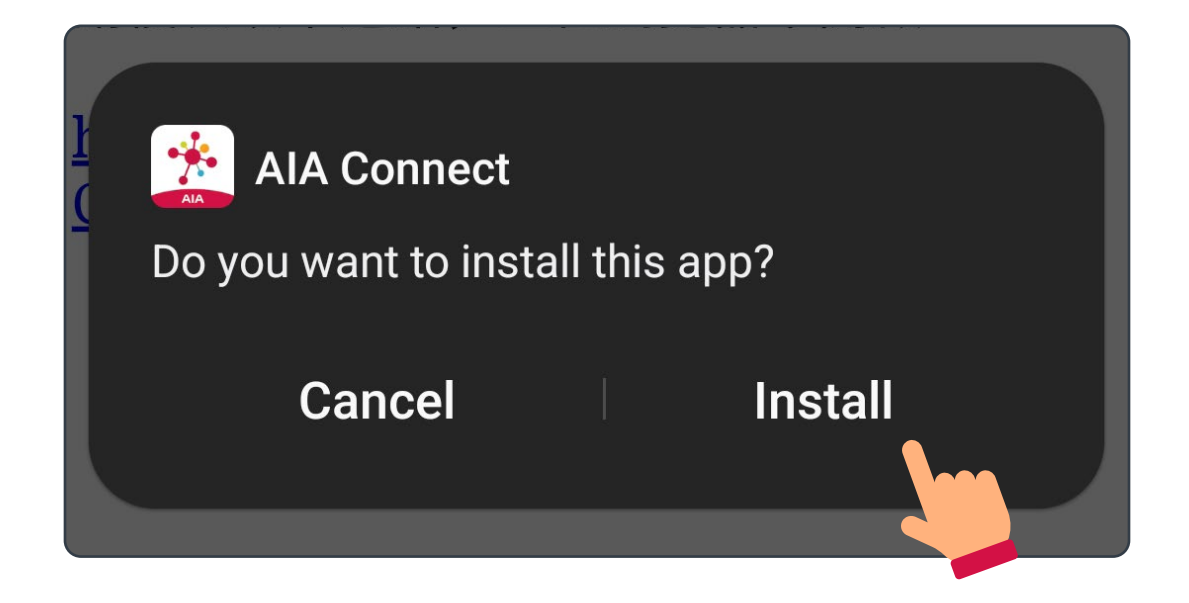

Scan the QR code

Via Google Play Store

## Scan the QR code

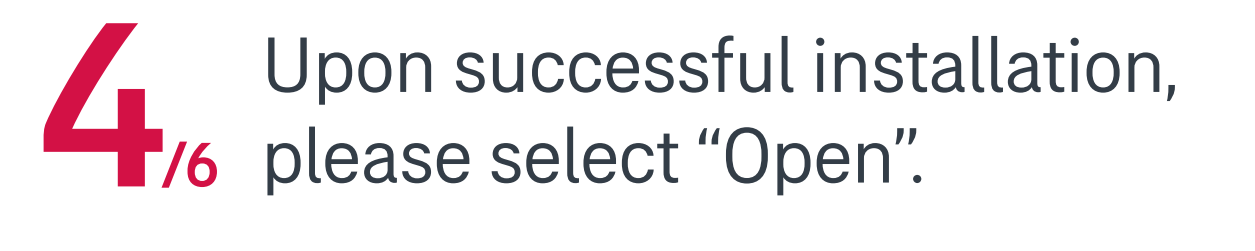

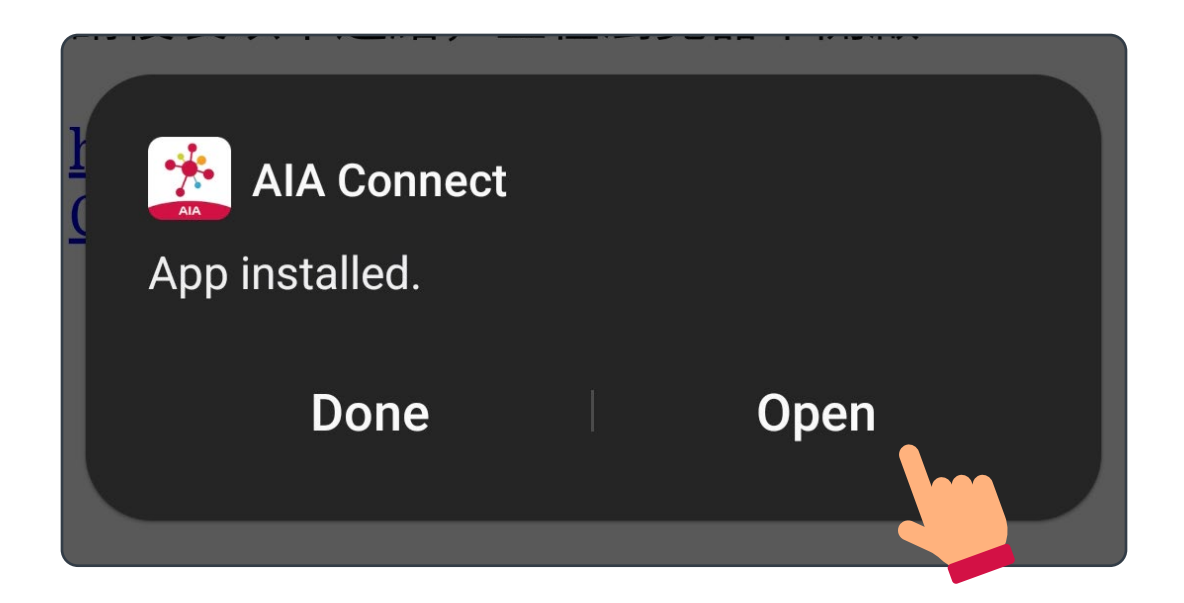

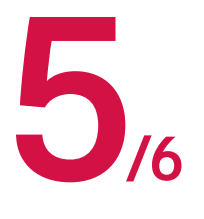

The system will ask if you would like to share your location<sup>\*</sup>, you may select the appropriate option based on your needs.

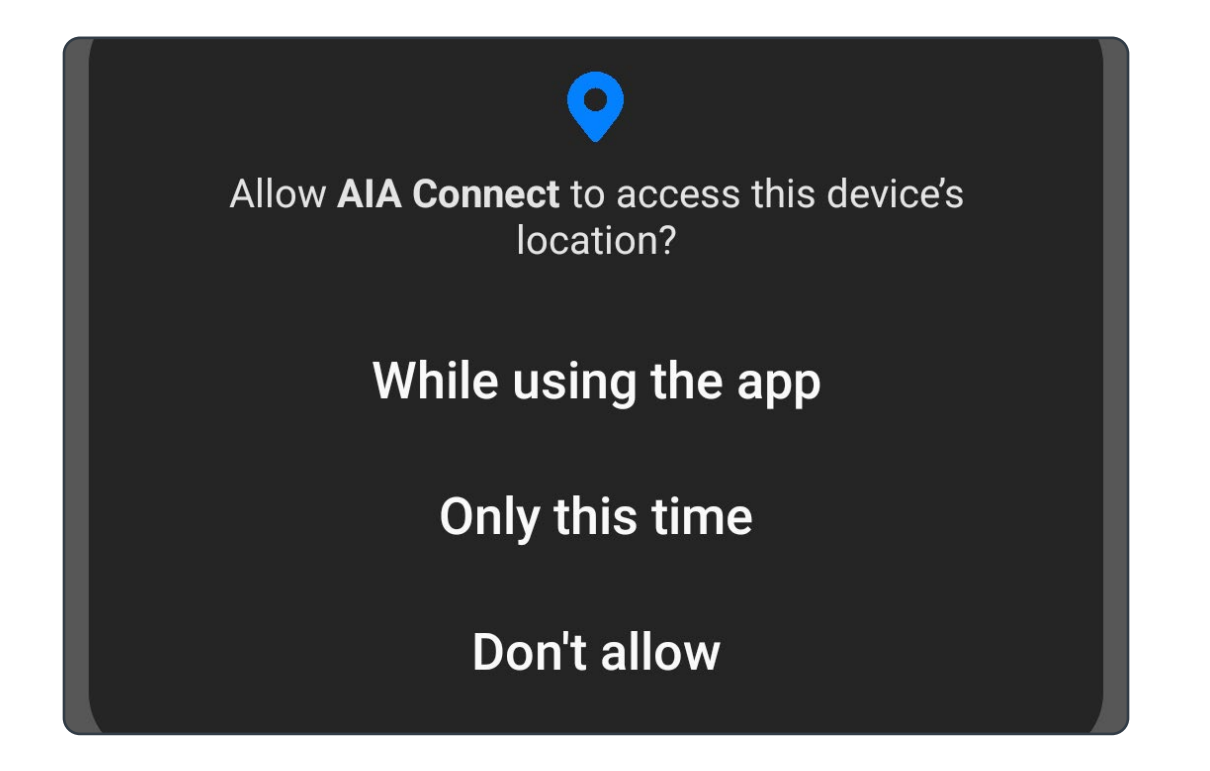

\* This will help you "Find Our Network Doctors"

Scan the QR code

Via Google Play Store

### Scan the QR code

6 After completing the previous steps, you may open AIA Connect.

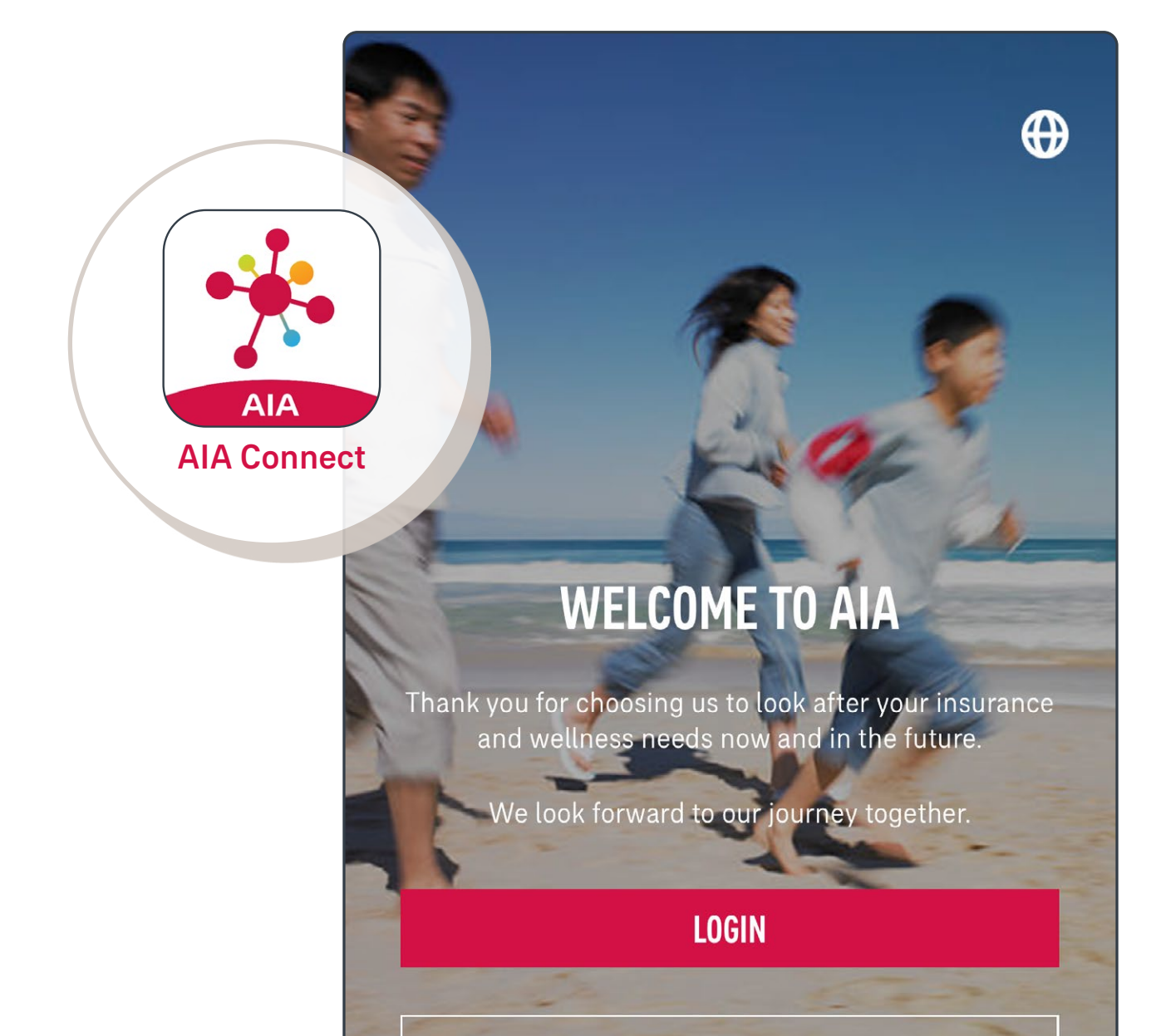

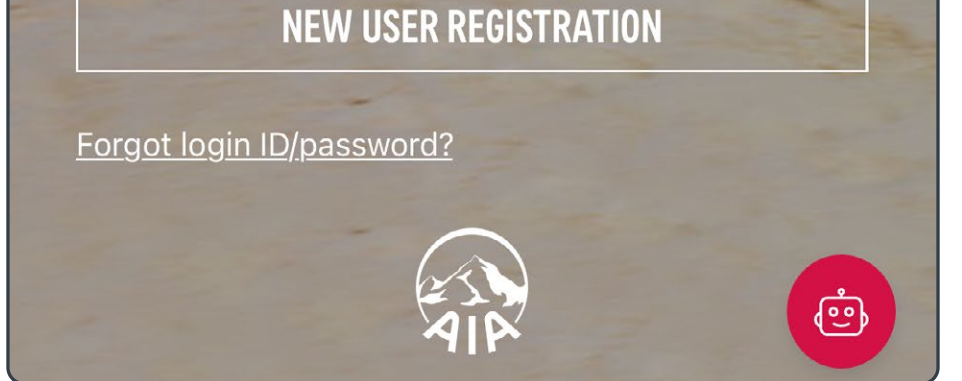

Scan the QR code

**Via Google Play Store** 

### Via Google Play Store

/4 Open the Google Play Store app on your phone

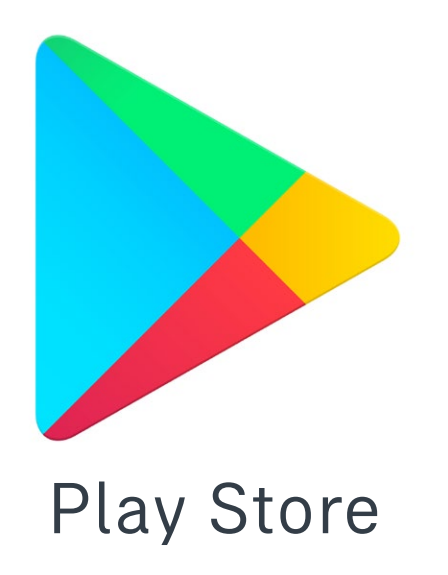

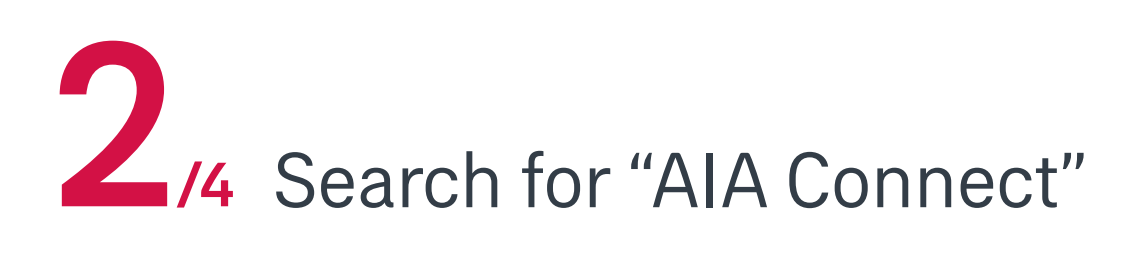

Q

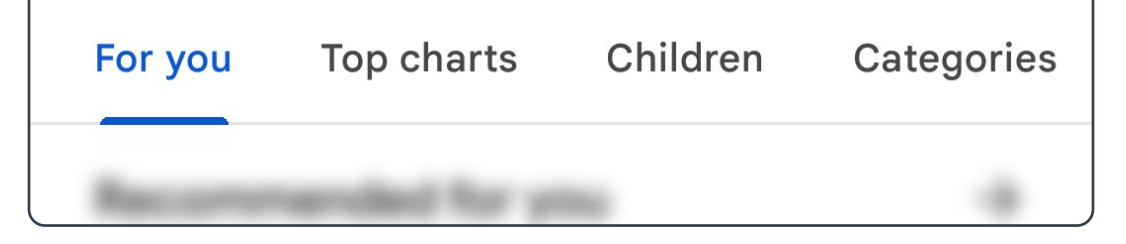

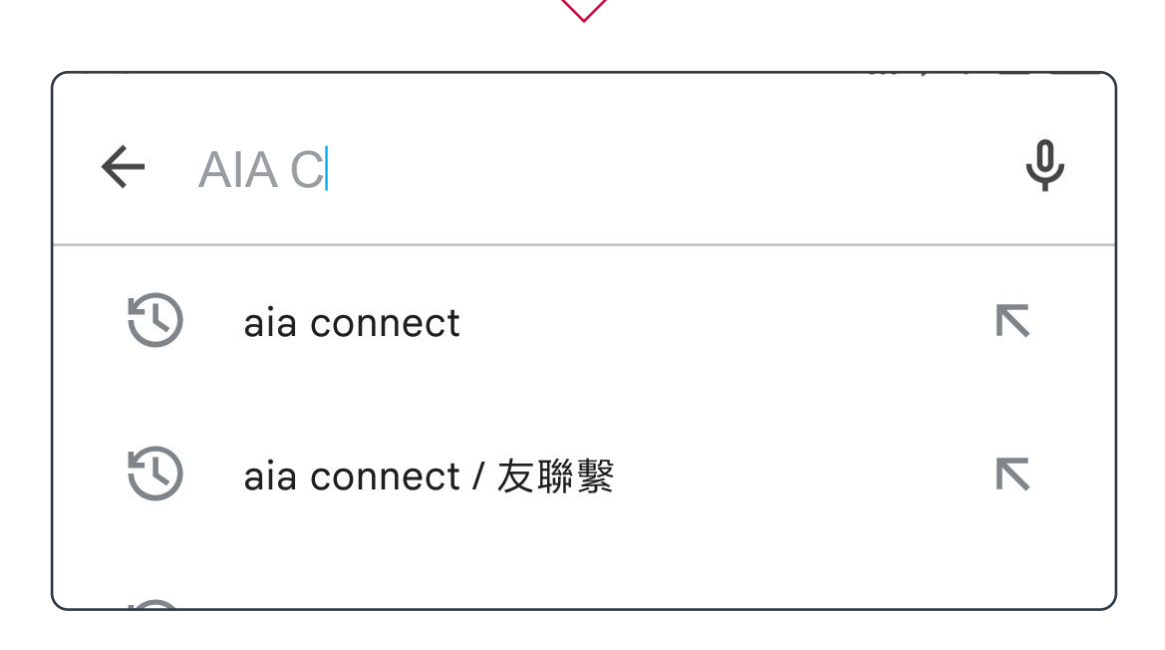

Scan the QR code

Via Google Play Store

### Via Google Play Store

Select "Install" on the AIA Connect page in Google Play Store

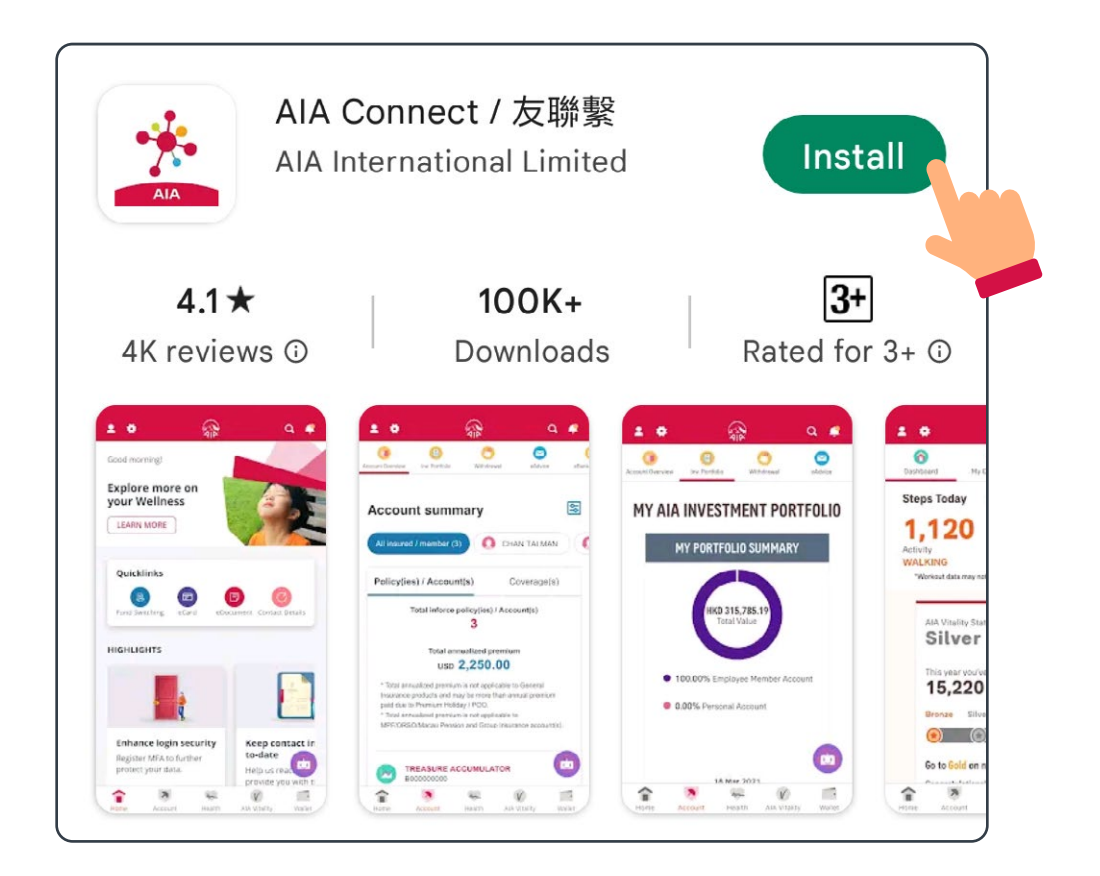

Upon successful installation, you may open /4 AIA Connect.

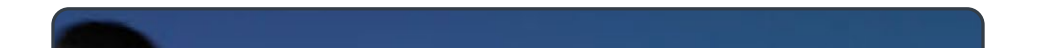

 $\bigoplus$ 

¢

## AIA AIA Connect

### WELCOME TO AIA

Thank you for choosing us to look after your insurance and wellness needs now and in the future.

We look forward to our journey together.

#### LOGIN

#### **NEW USER REGISTRATION**

Forgot login ID/password?

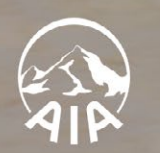

Register as a new user

Log in to AIA Connect

### Register as a new user

Open the AIA Connect mobile app, then select /5 "New user registration" on the title page.

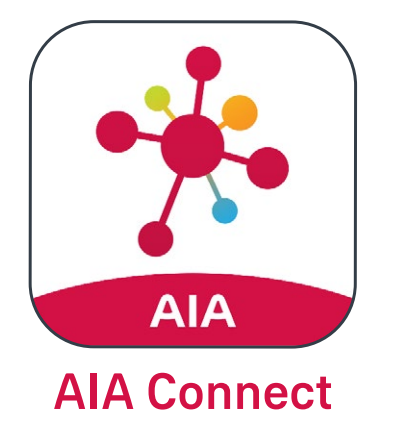

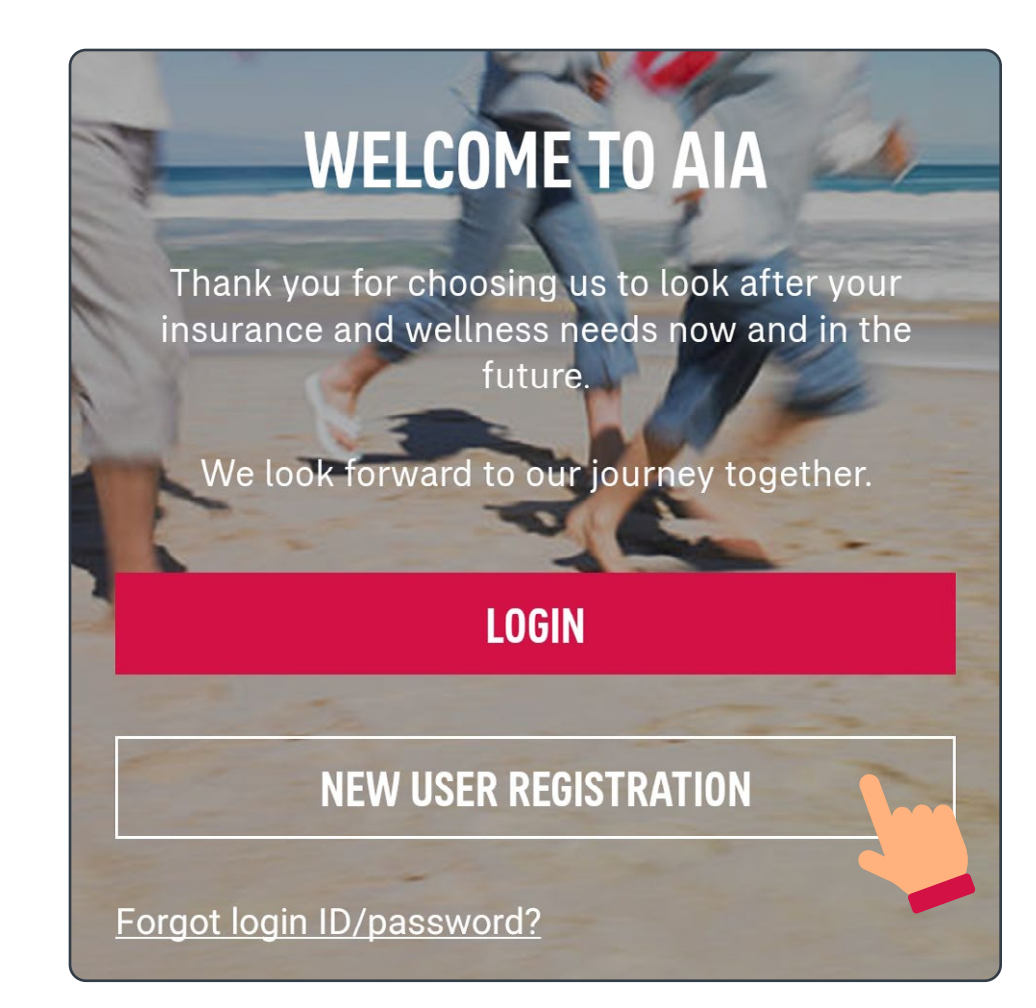

2/5 Enter the email address and mobile phone number you will use to register, then select "Confirm".

| <b>BEFORE WE START</b><br>Please let us know the mobile and email you'll use to register |                    |  |
|------------------------------------------------------------------------------------------|--------------------|--|
| Email*                                                                                   |                    |  |
| Mobile*                                                                                  |                    |  |
| +852 HO▼<br>*Mandatory input                                                             | Enter phone number |  |
|                                                                                          | CONFIRM            |  |

Register as a new user

Log in to AIA Connect

### Register as a new user

Fill out the registration form including your AIA Easy Login ID, password and personal information. Read and accept the terms and conditions, then select "Submit".

| AIA Easy Login ID |   |
|-------------------|---|
| peter.chan        |   |
| Password          |   |
| Enter Password    | Ø |
| Confirm Password  |   |
| Confirm Password  |   |
|                   |   |
| CONTACT DETAILS   |   |
| Last Name         |   |
| Enter last name   |   |
| First Name        |   |
|                   |   |

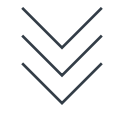

By pressing the submit button below, you confirm that you have read and understood, and you agree with the <u>Terms of Use</u> and <u>AIA</u> <u>Personal Information Collection Statement</u> <u>Pertaining to Potential Customer's Sign Up for</u> <u>User Account</u>.

Direct promotional and marketing materials We would like to obtain your consent for sending the latest AIA promotions or offers to you. If you do not agree to doing so, please uncheck the box below.

I agree with the provision, use and transfer of my personal data for direct marketing purposes in accordance with <u>AIA</u> <u>Personal Information Collections Statement</u> <u>Pertaining to Potential Customer's Sign Up for</u> <u>User Account</u>.

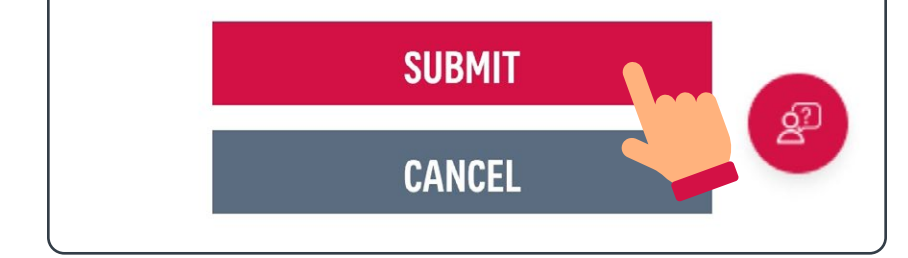

Register as a new user

Log in to AIA Connect

### Register as a new user

# Enter the One-Time-Passcode (OTP) you received via SMS, then select "Confirm".

| One-Time-Passcode (OTP) has been sent to<br>you. It may take awhile, thanks for your<br>patience. |                                                                                                    |                                                                                                    |
|---------------------------------------------------------------------------------------------------|----------------------------------------------------------------------------------------------------|----------------------------------------------------------------------------------------------------|
| ** **56                                                                                           | RESEND(56)                                                                                                    | ]                                                                                                    |
| e-Passcode ((<br>x<br>eceived? Please<br>correct, and the                                         | DTP)<br>double check if the<br>n try 'Resend'.                                                                         |                                                                                                    |
| CONFIRM                                                                                           |                                                                                                    |                                                                                                    |
|                                                                                                   | Passcode (OTF<br>ty take awhile, th<br>** **56<br>ne-Passcode (C<br>x<br>eceived? Please<br>correct, and the<br>CONFIF | e-Passcode (OTP) has been sent to<br>ay take awhile, thanks for your<br>** **56 <b>RESEND(56)</b><br>e-Passcode (OTP)<br>x<br>eceived? Please double check if the<br>correct, and then try 'Resend'.<br><b>CONFIRM</b> |

### 5 You may log in to AIA Connect with your AIA Easy Login ID and password now

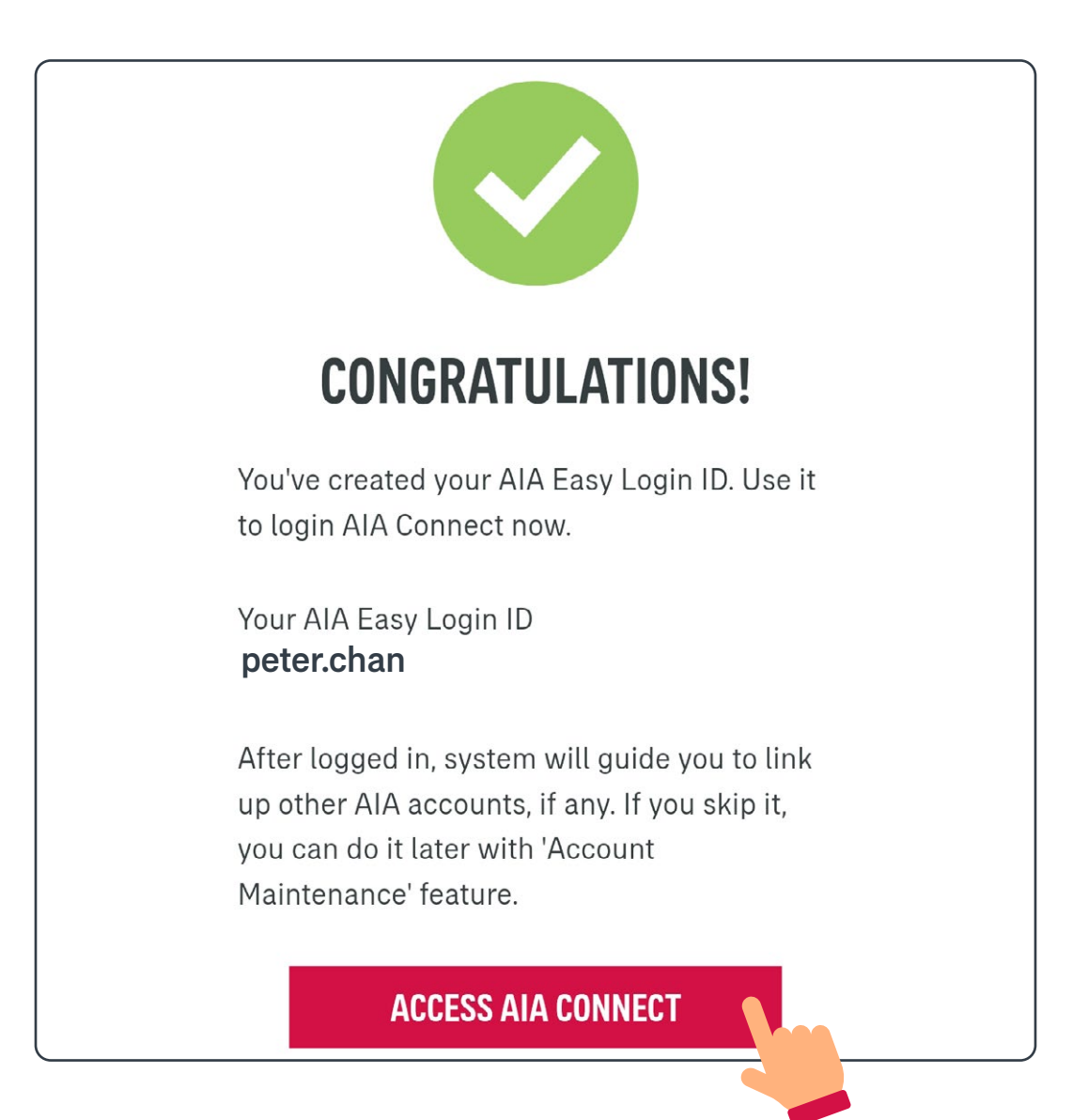

Register as a new user

Log in to AIA Connect

## Log in to AIA Connect

Open the AIA Connect mobile app, then select /9 "Login" on the title page.

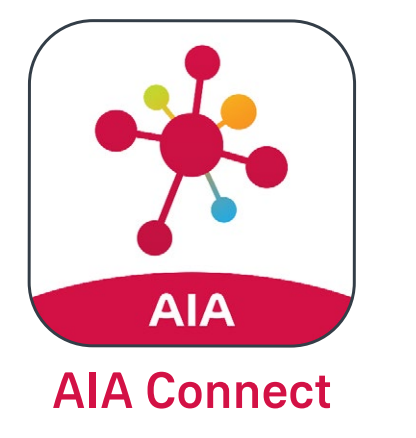

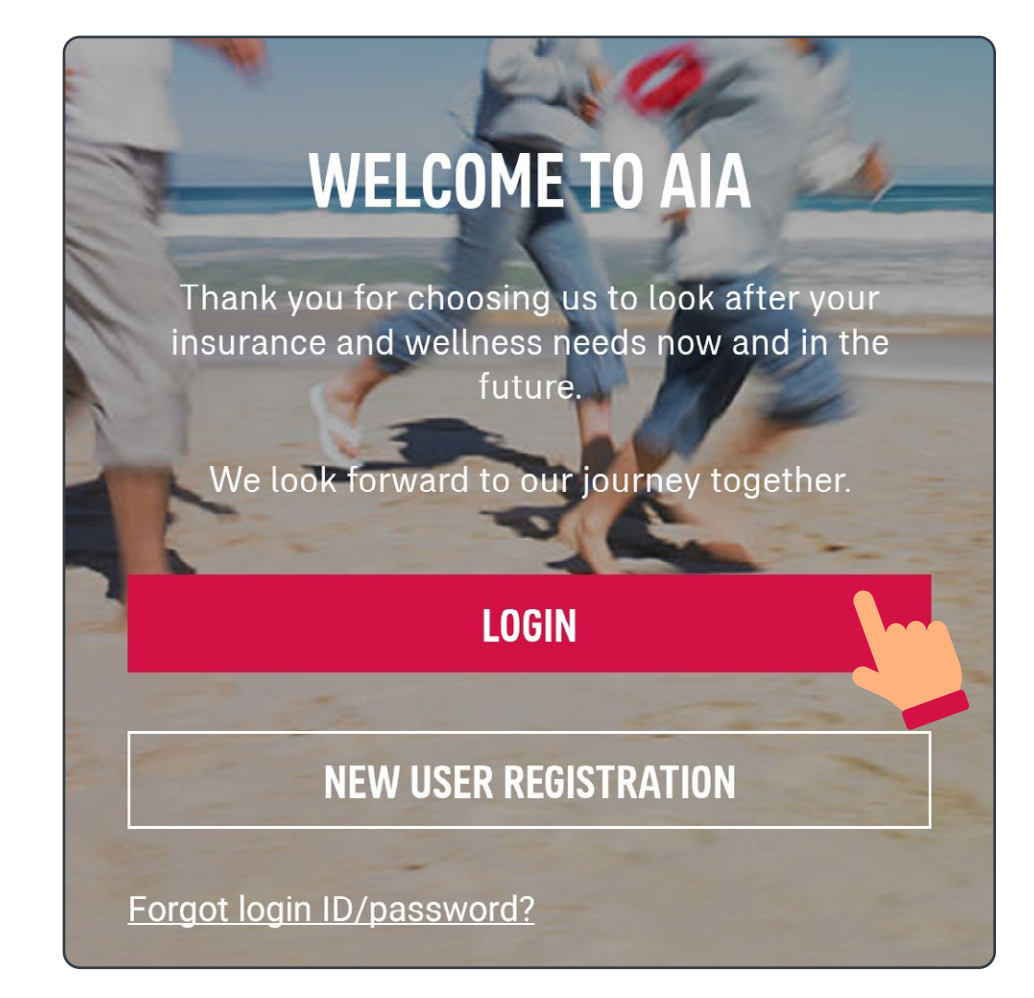

# **2**/9 Enter your login ID and password

| <u>Forgot password?</u> |
|-------------------------|
|                         |
|                         |
|                         |
|                         |

Register as a new user

Log in to AIA Connect

### Log in to AIA Connect

Select a way to receive your One-Time-Passcode (OTP)

#### **VERIFY YOUR IDENTITY**

Please select a preferred way to receive One-

Time-Passcode (OTP) to login

Mobile

Email

I have read, understood and agreed the <u>Terms and</u> <u>Conditions of OTP Service</u>.

Reminder: If you select mobile to receive the OTP, please ensure the reception is good and your device setting does not filter out OTP message.

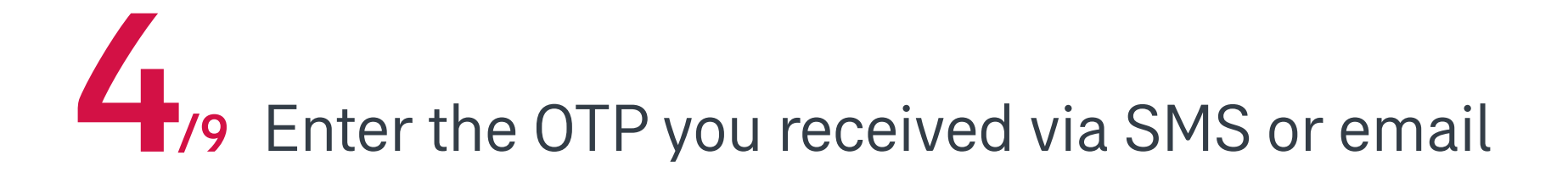

#### **VERIFY YOUR IDENTITY**

One-Time-Passcode (OTP) has been sent.

Mobile

+852 91\*\* \*\*56

One-Time-Passcode (OTP)

XXX XXX

No OTP received? Resend

Reminder: If you still failed to receive the OTP after click "resend", as an alternative, we suggest you to retry using email. Click "cancel" to re-login and select email to proceed.

Register as a new user

Log in to AIA Connect

## Log in to AIA Connect

5/9 Select "Yes" if you wish to log in with Face ID, Touch ID or fingerprint authentication; if not, please skip step 6.

#### iPhone users

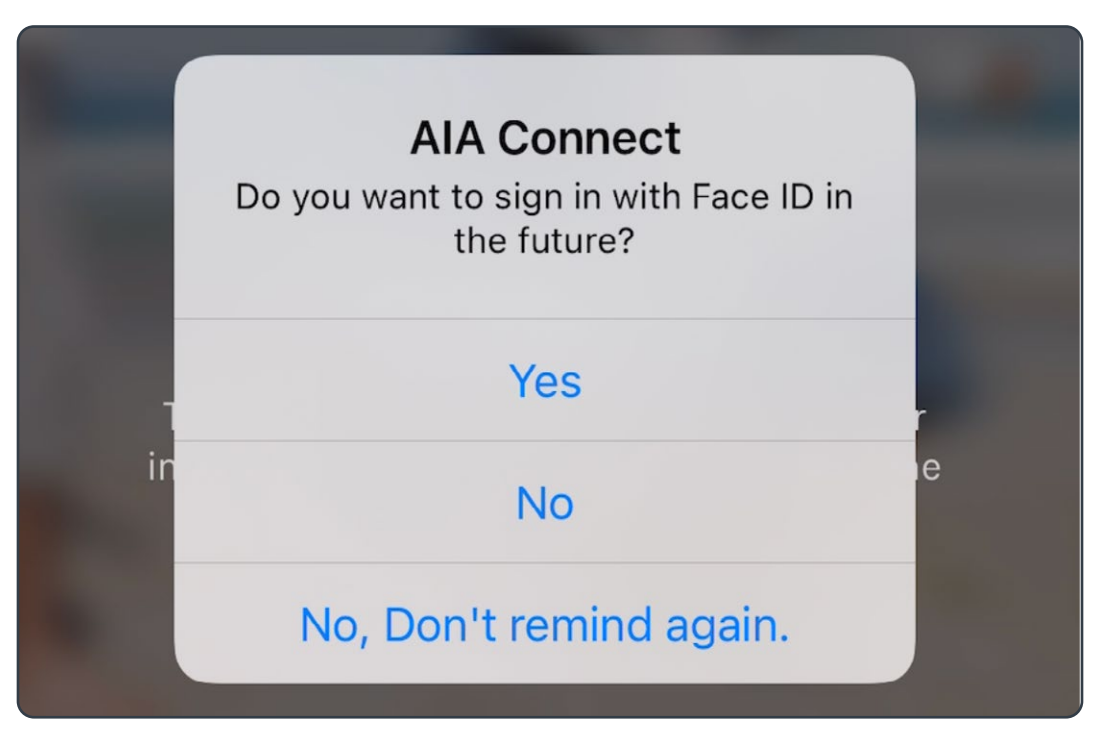

### Android phone users

#### **AIA Connect**

Do you want to sign in with Fingerprint in the future?

YES

NO

NO, DON'T REMIND AGAIN.

Register as a new user

Log in to AIA Connect

## Log in to AIA Connect

6/9 iPhone users can follow the instructions to activate biometrics login by Face ID or Touch ID

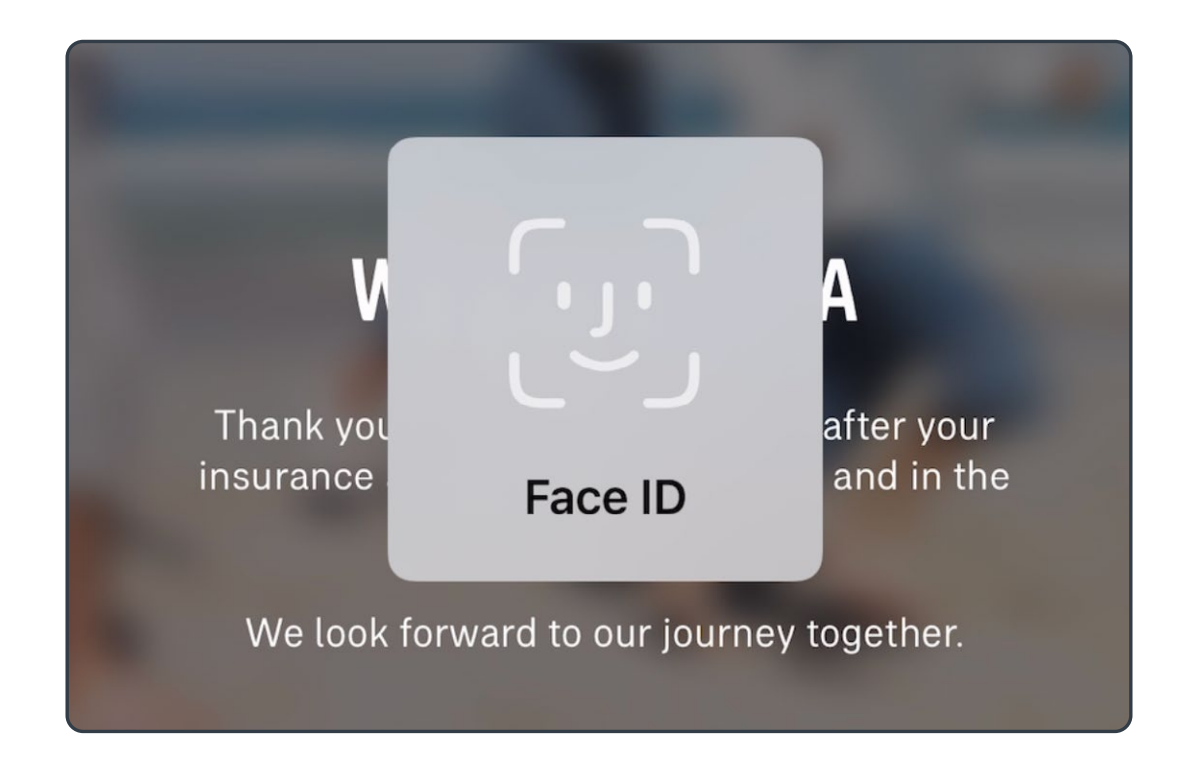

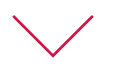

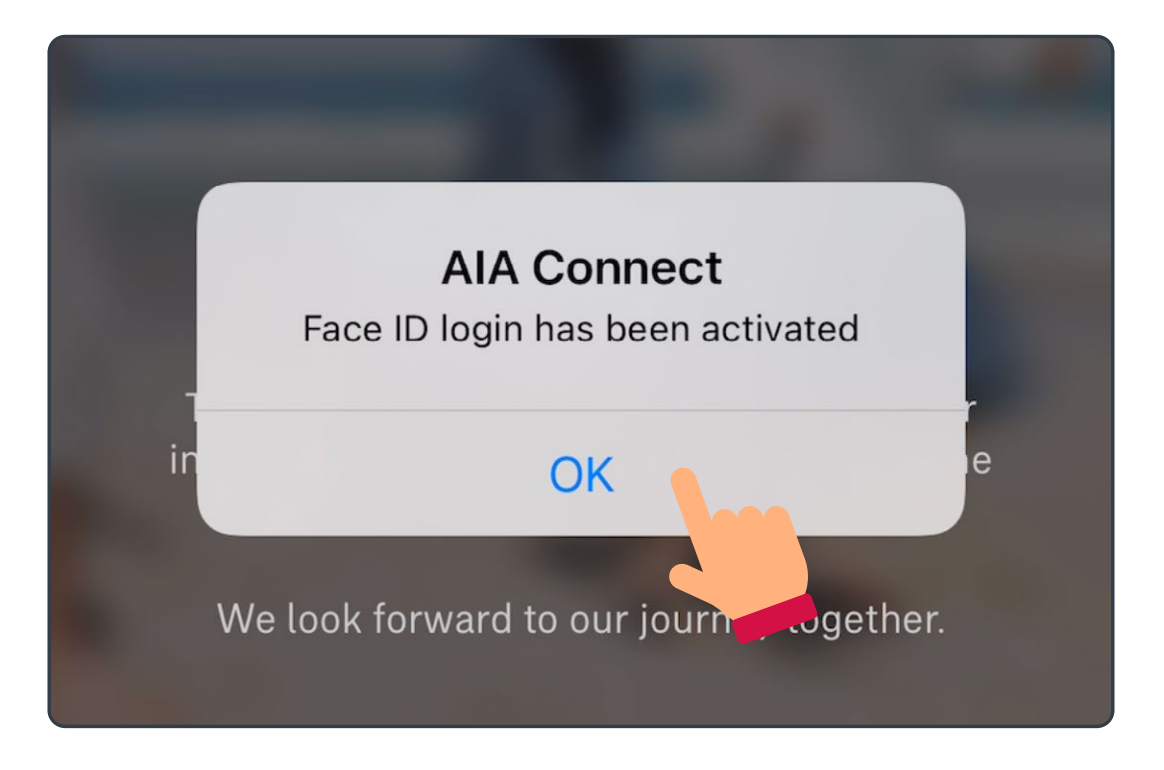

Register as a new user

Log in to AIA Connect

## Log in to AIA Connect

6/9 Android phone users can follow the (Cont.) instructions to activate fingerprint login

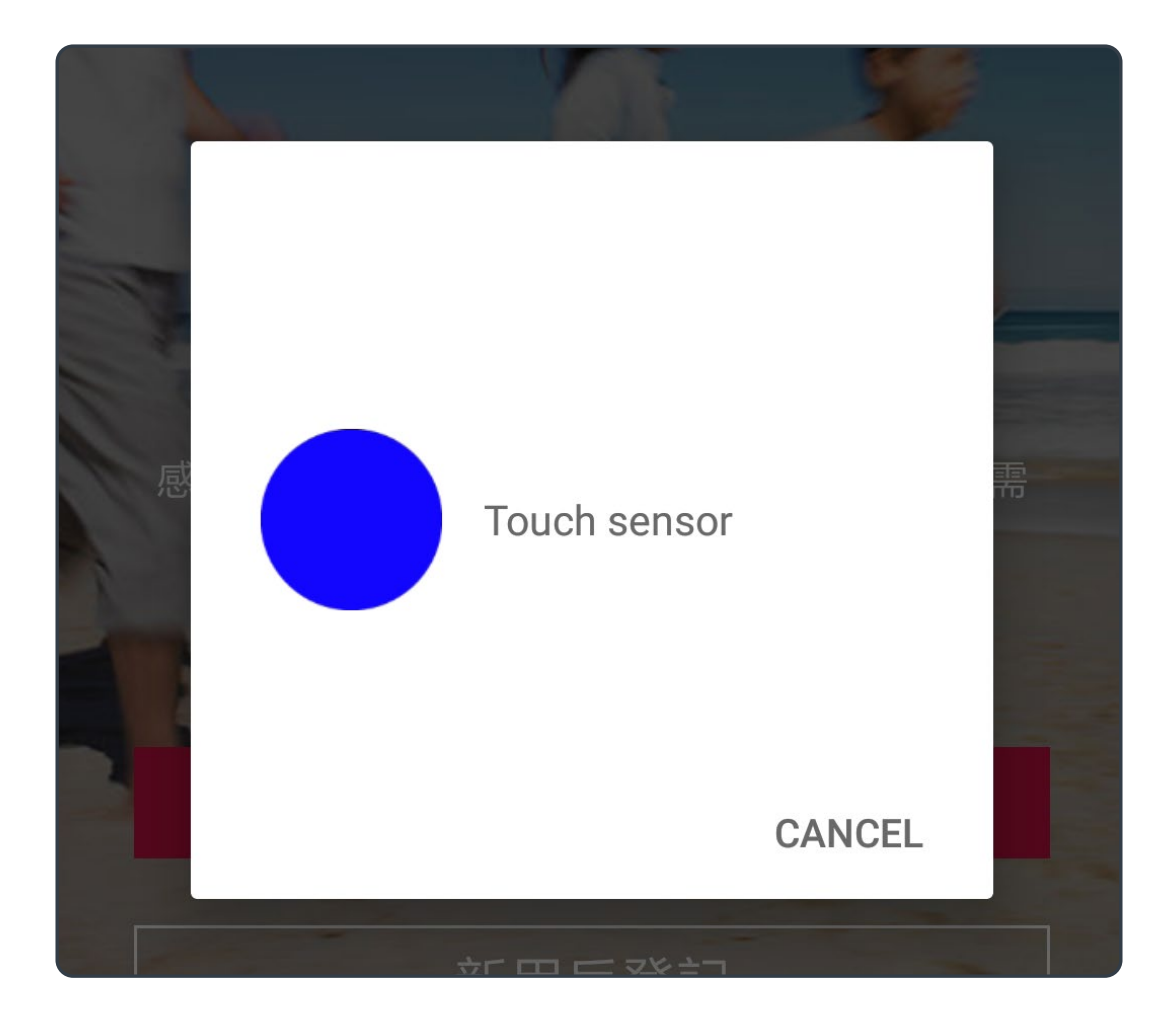

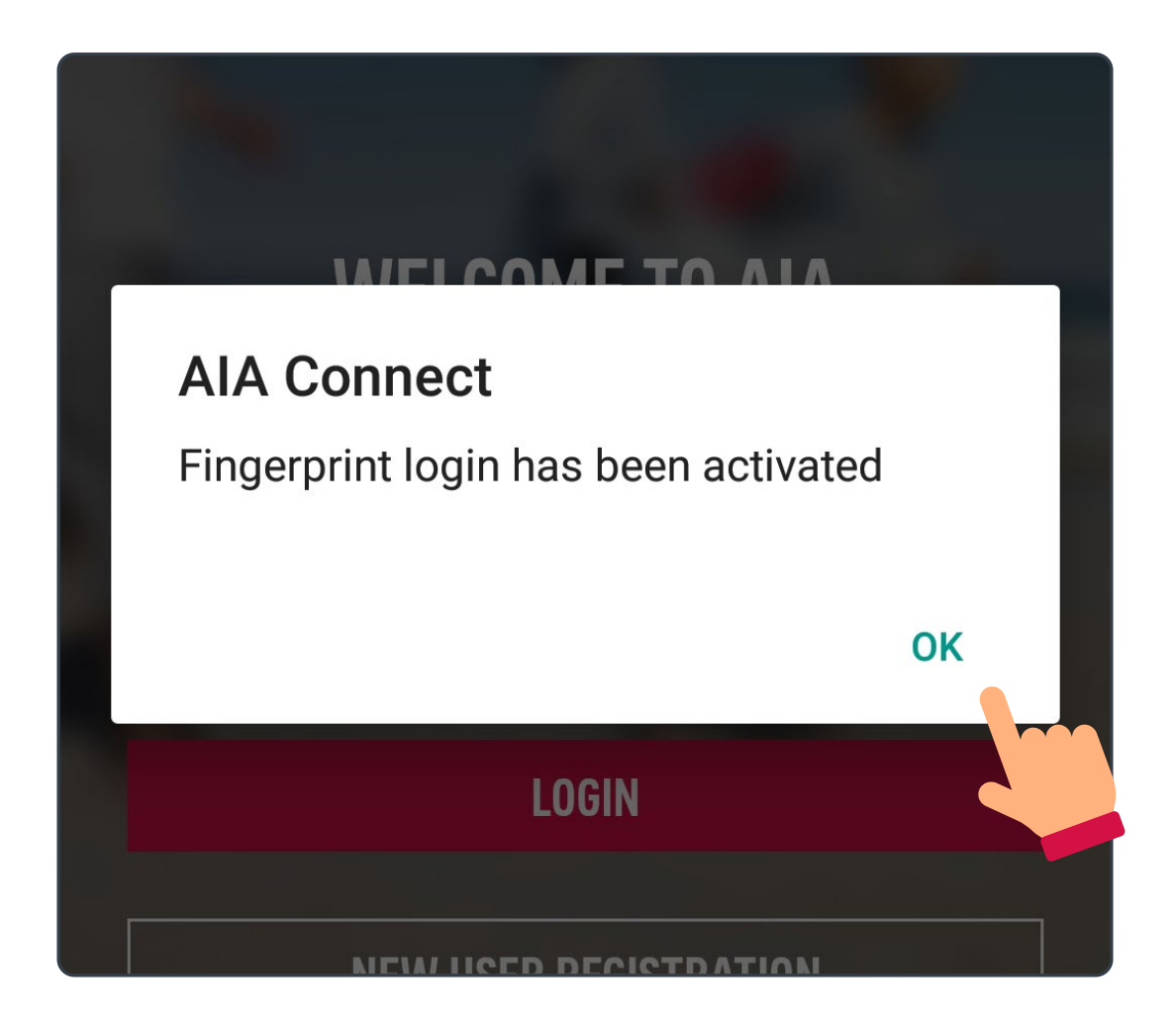

 $\times$   $\angle$ 

Register as a new user

Log in to AIA Connect

## Log in to AIA Connect

Upon successful login, please read and agree /9 with the terms and conditions.

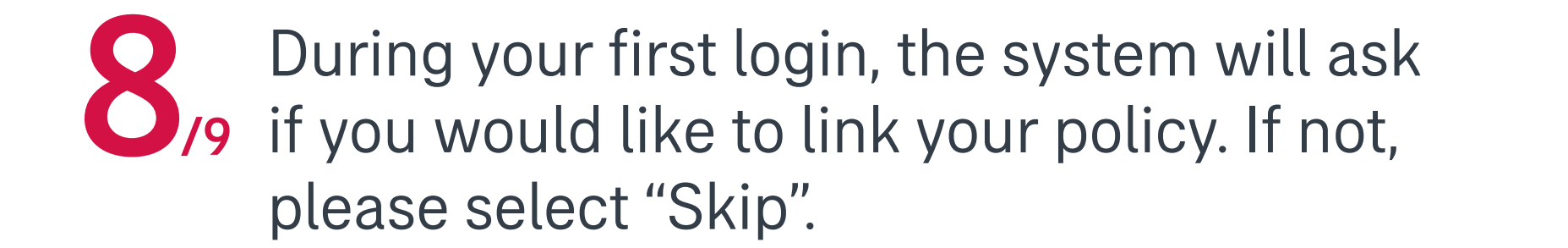

Reminder: For new AIA Customer who just submitted a policy application and got the QR code, please click 'Skip' and use 'Connect New Policy' in homepage to link up the application to Easy Login ID.

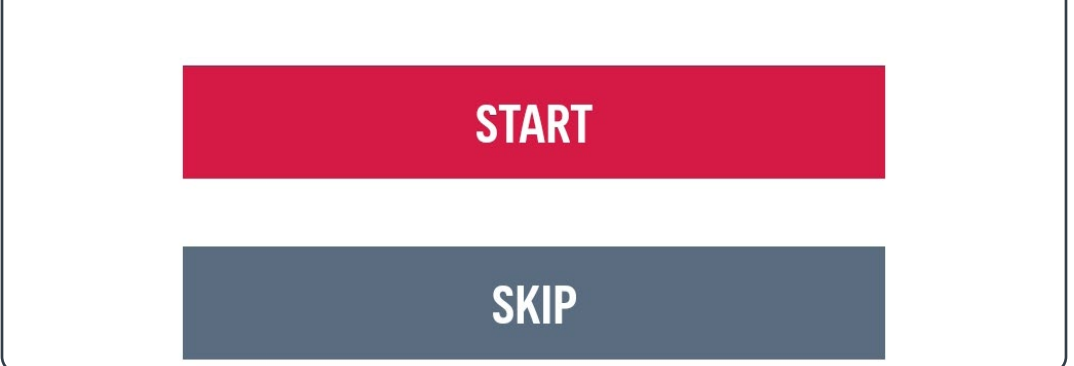

Register as a new user

Log in to AIA Connect

# Log in to AIA Connect

After completing the previous steps, you may log in to AIA Connect.

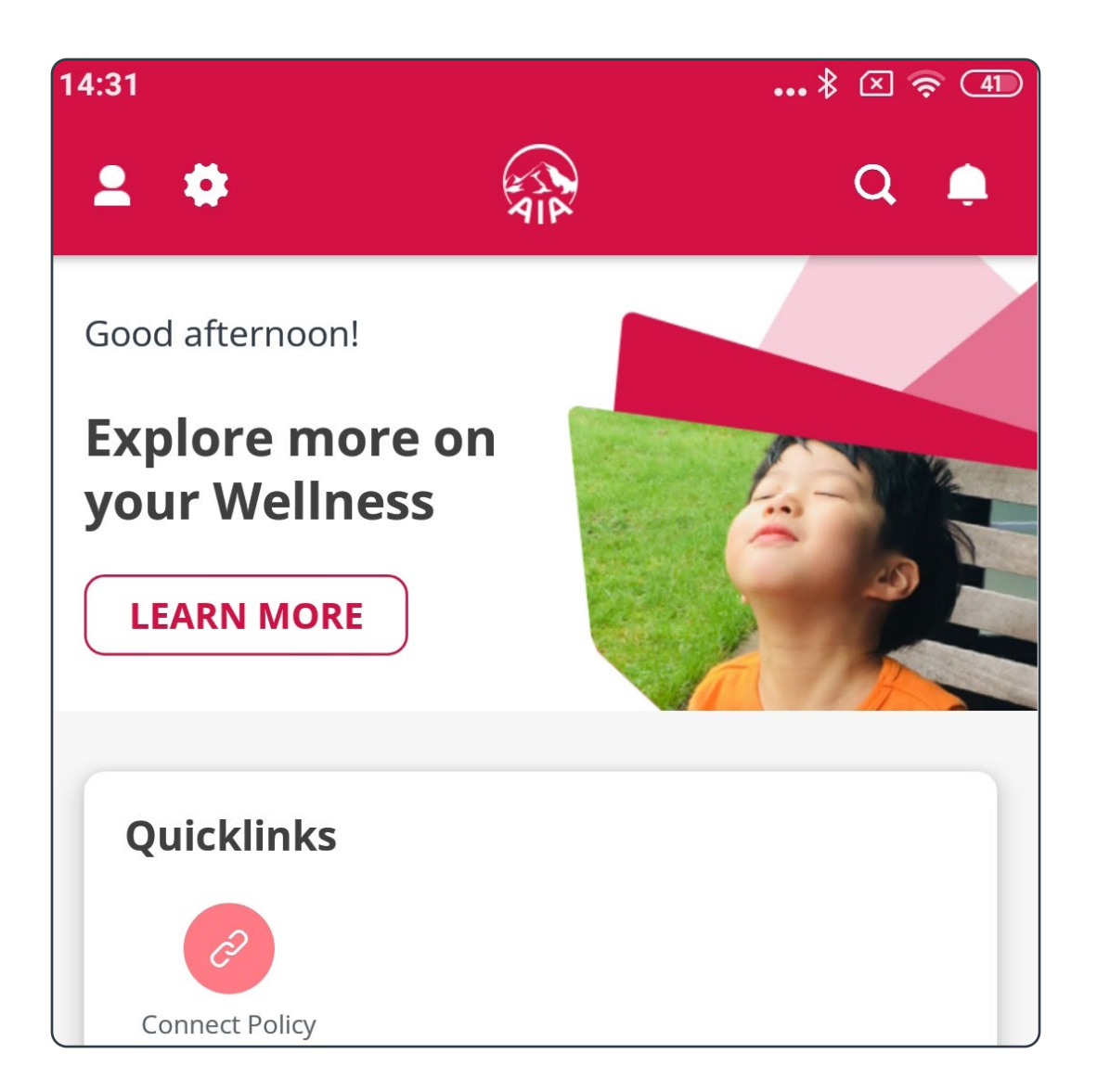

Once Face ID or Touch ID login is activated, iPhone users may select the same login method during every login in the future.

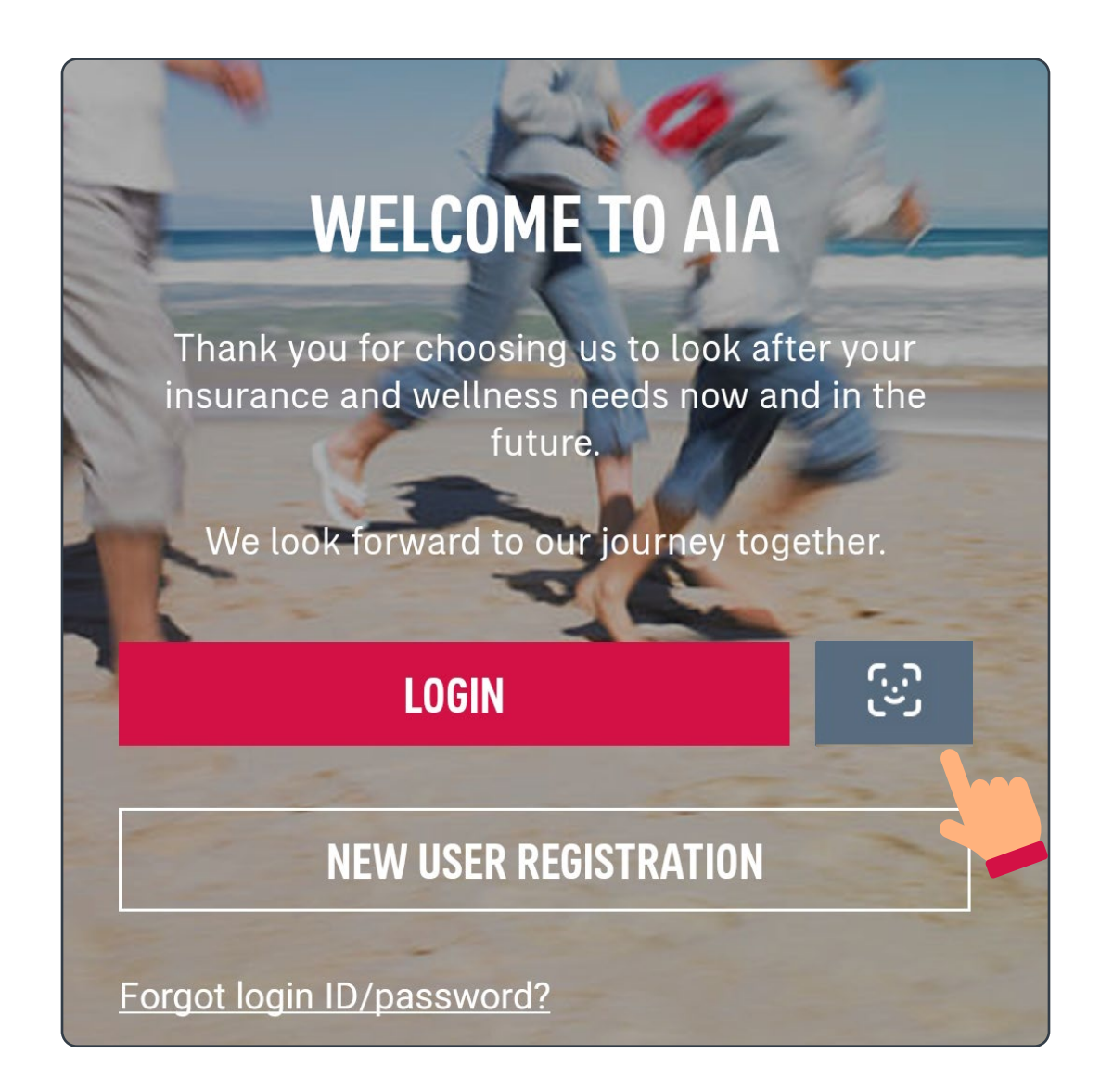

Register as a new user

Log in to AIA Connect

### Log in to AIA Connect

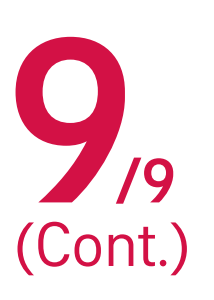

Once fingerprint login is activated, Android 7/9 phone users may select the same login method during every login in the future.

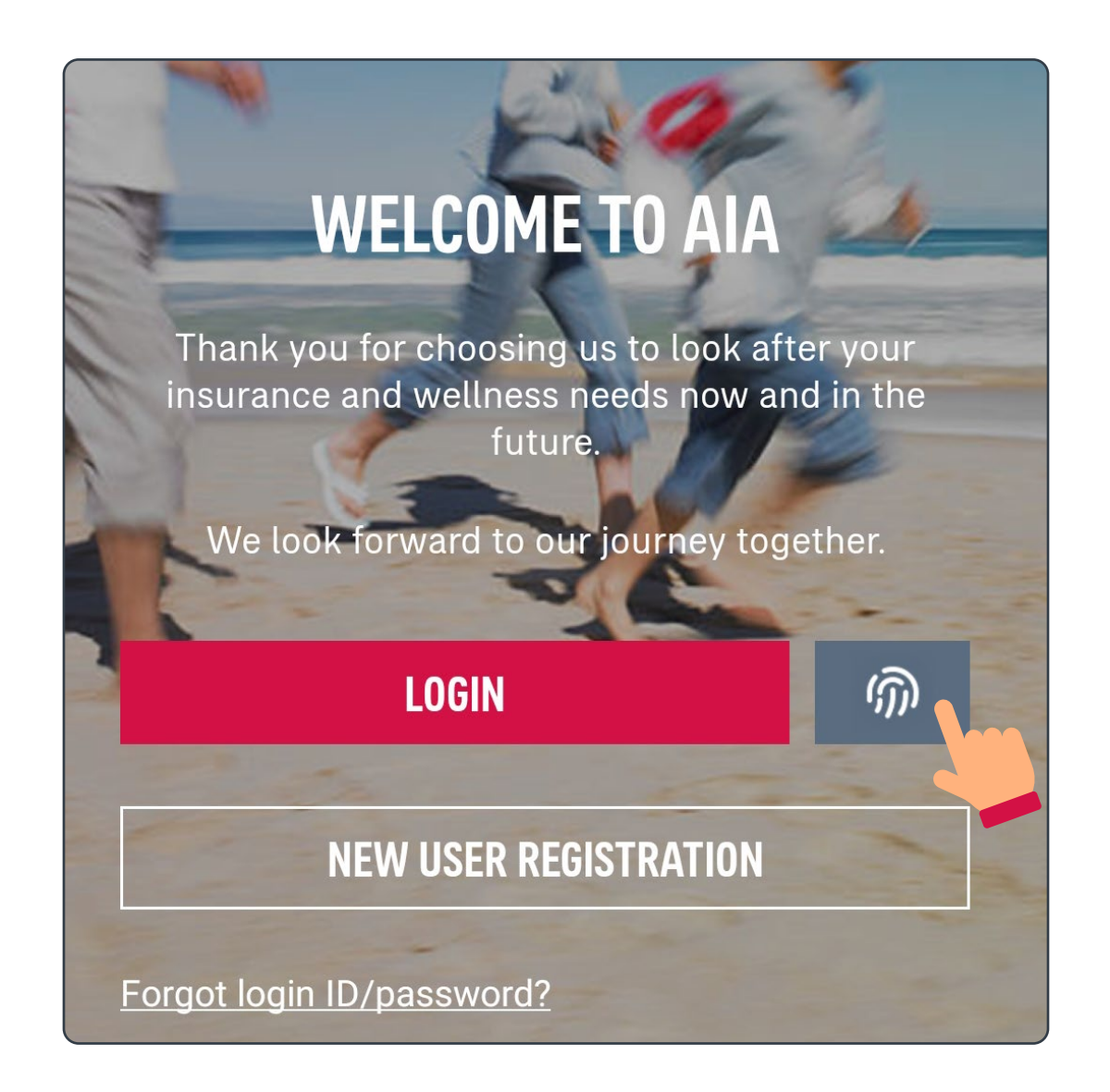

AIA Connect Mobile User Guide 22

Open the AIA Connect mobile app, then select /8 "Forgot login ID/password" on the title page.

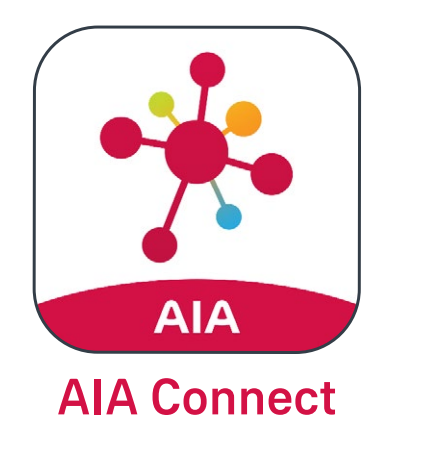

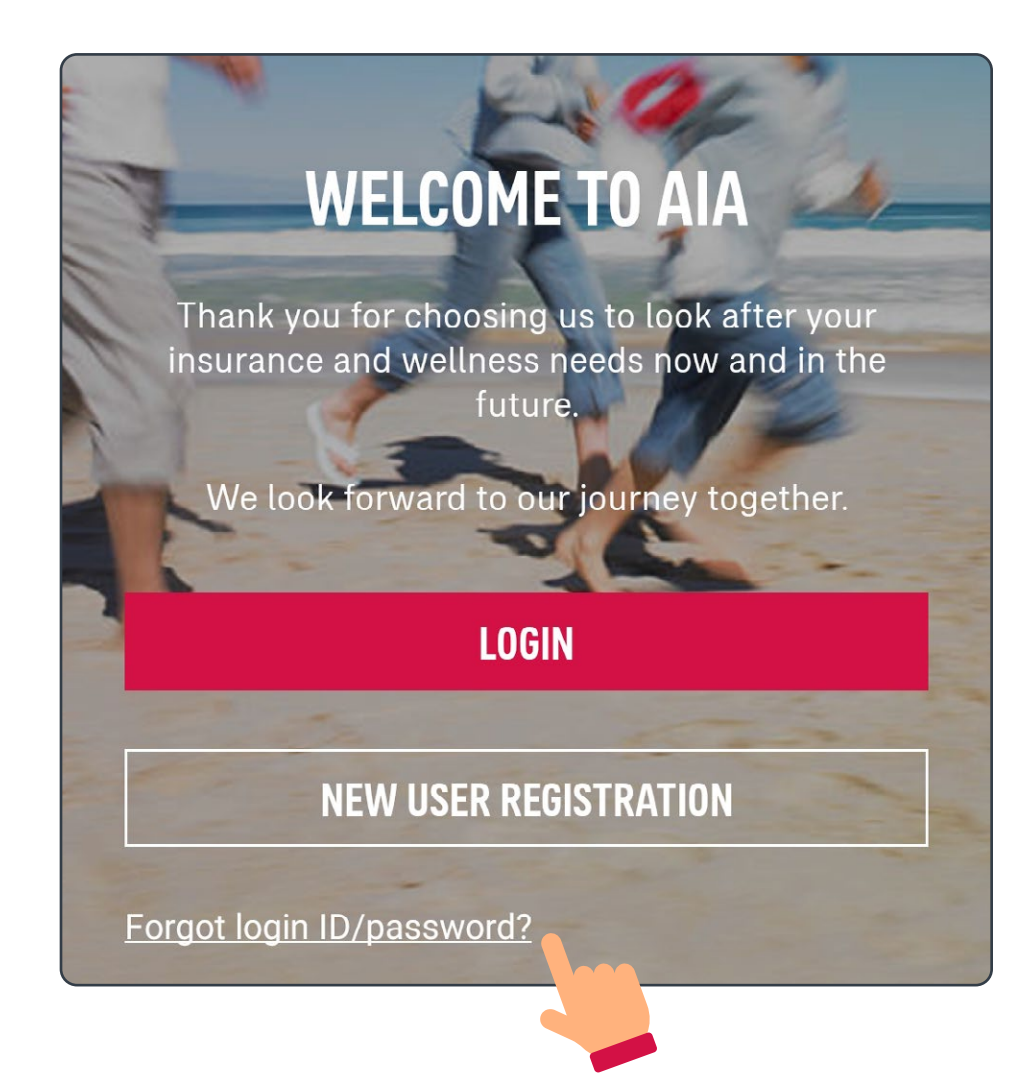

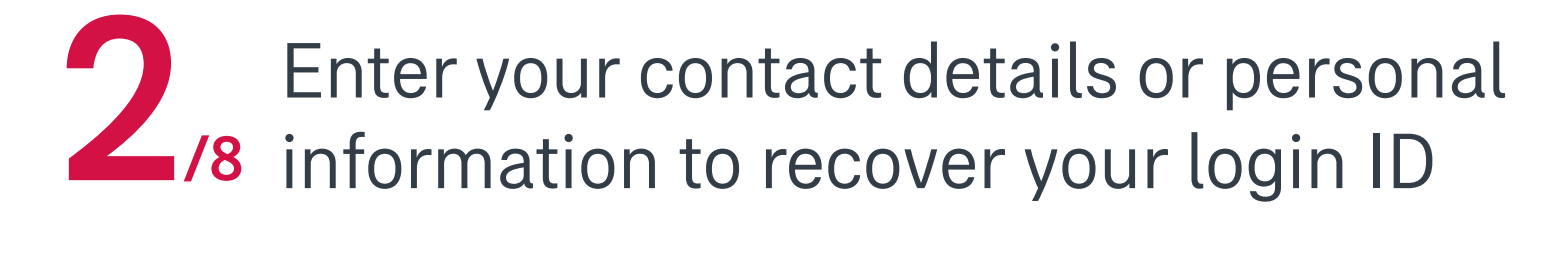

### **RECOVER YOUR LOGIN ID**

You can recover your login ID with either your personal information or contact details. Then, you can reset the password.

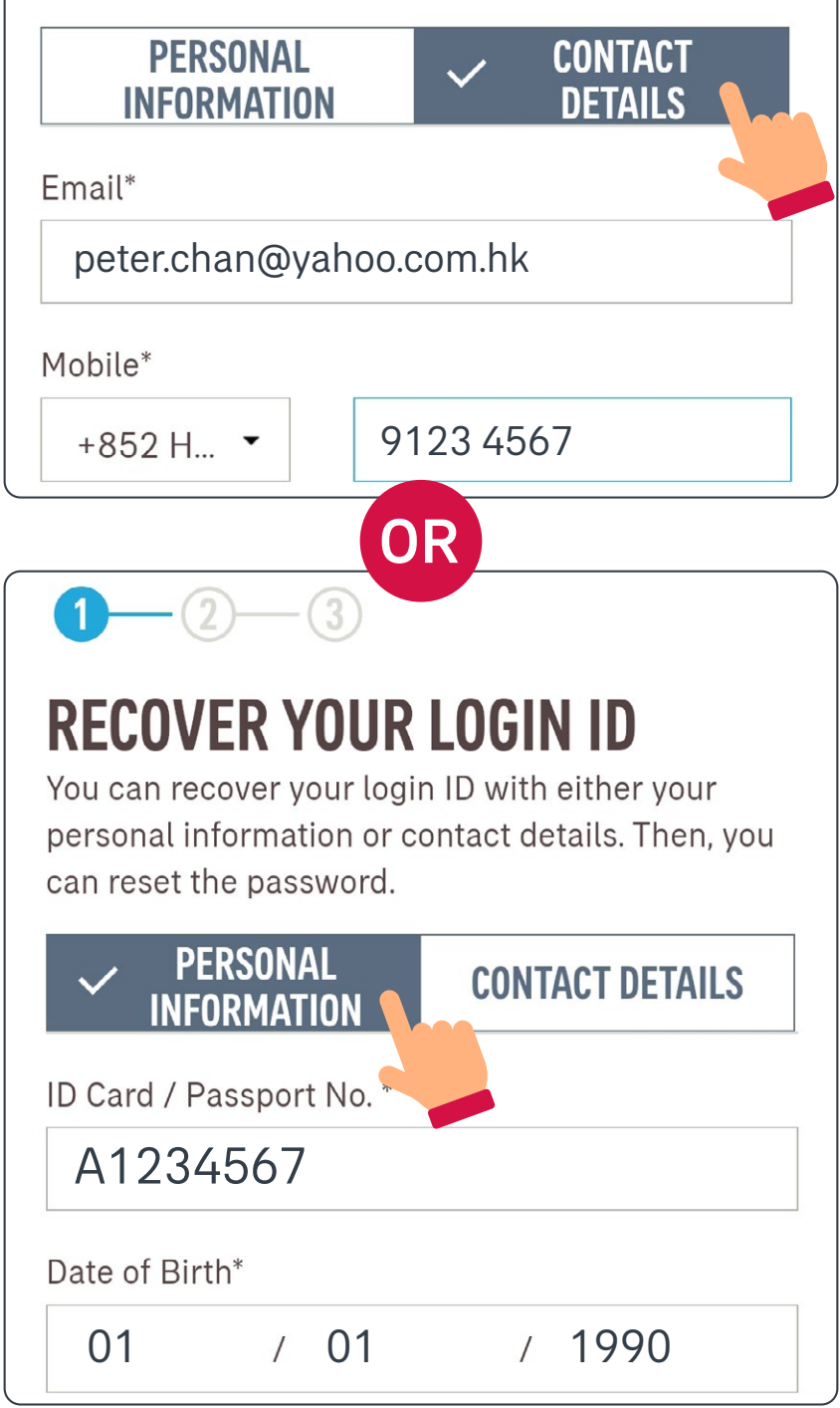

A matched login ID will appear on the screen. You may select "Go to login". To reset your password, select "Recover my password too".

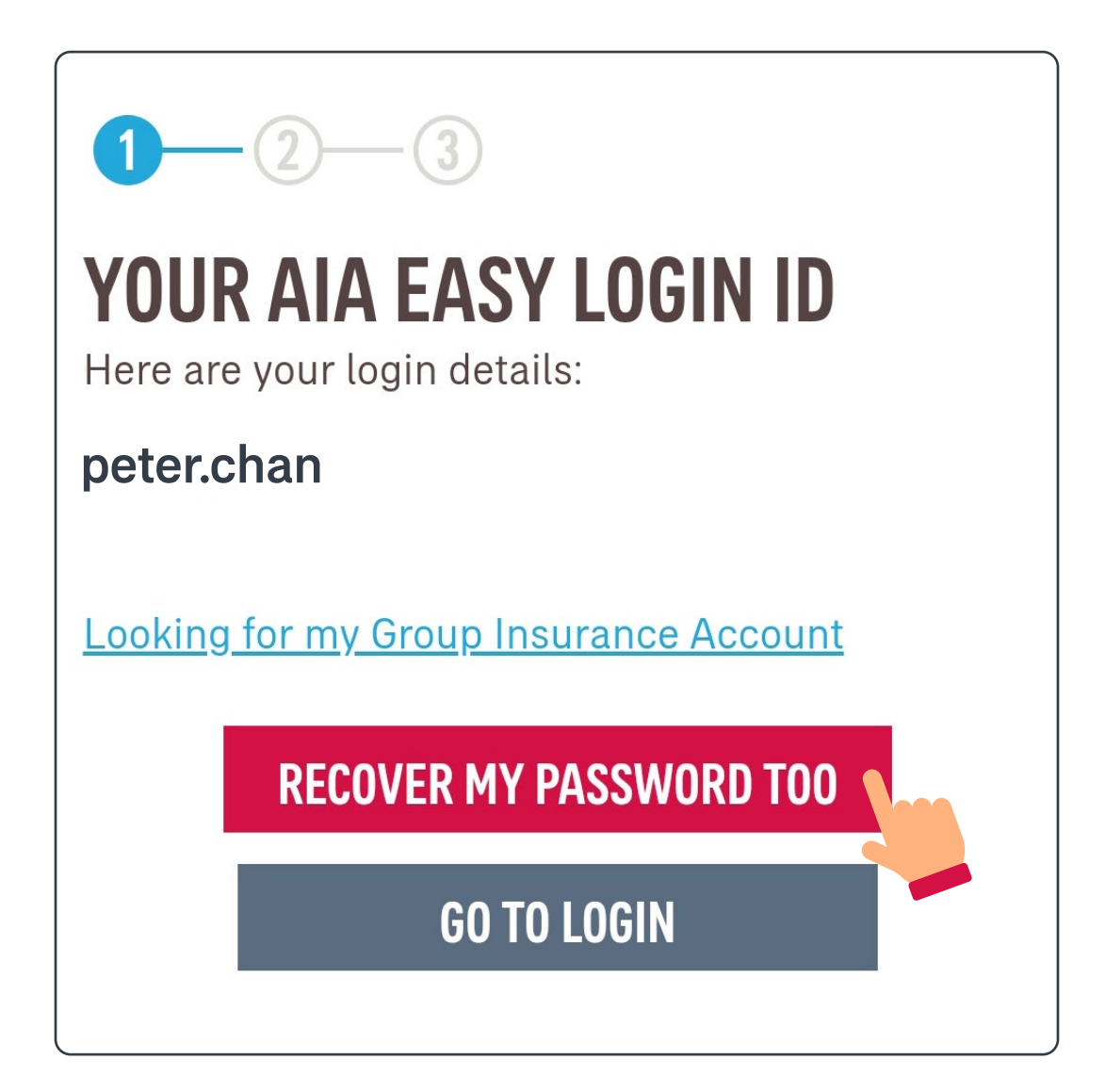

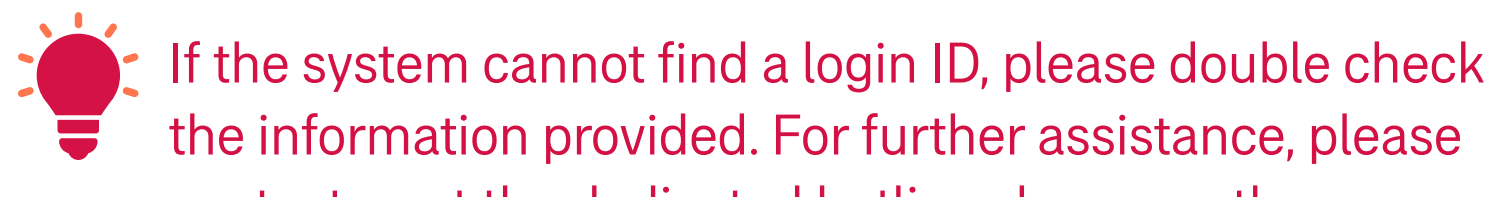

#### contact us at the dedicated hotline shown on the page.

| 1 2 3<br><b>RECOVER YOUR</b><br>You can recover your login<br>personal information or concern<br>can reset the password.                               | <b>LOGIN ID</b><br>n ID with either your<br>ontact details. Then, you |  |
|----------------------------------------------------------------------------------------------------|-----------------------------------------------------------------------|--|
| PERSONAL<br>INFORMATION                                                                                                    | CONTACT DETAILS                                                       |  |
| ID Card / Passport No. *                                                                                                    |                                                                       |  |
| A1234567                                                                                                    |                                                                       |  |
| Date of Birth*                                                                                                    |                                                                       |  |
| 01 / 01                                                                                                    | / 1990                                                                |  |
| No matched record found                                                                                                    | . Please double check                                                 |  |
| the input, especially if you                                                                                                    | u have multiple                                                       |  |
| ID/passport numbers with AIA. In case you are an<br>AIA group insurance member, please provide more<br>information below. Need help? Please contact us |                                                                       |  |

listed <u>here</u> for assistance.

through your policy type dedicated hotline

### Select a way to receive your One-Time-/8 Passcode (OTP)

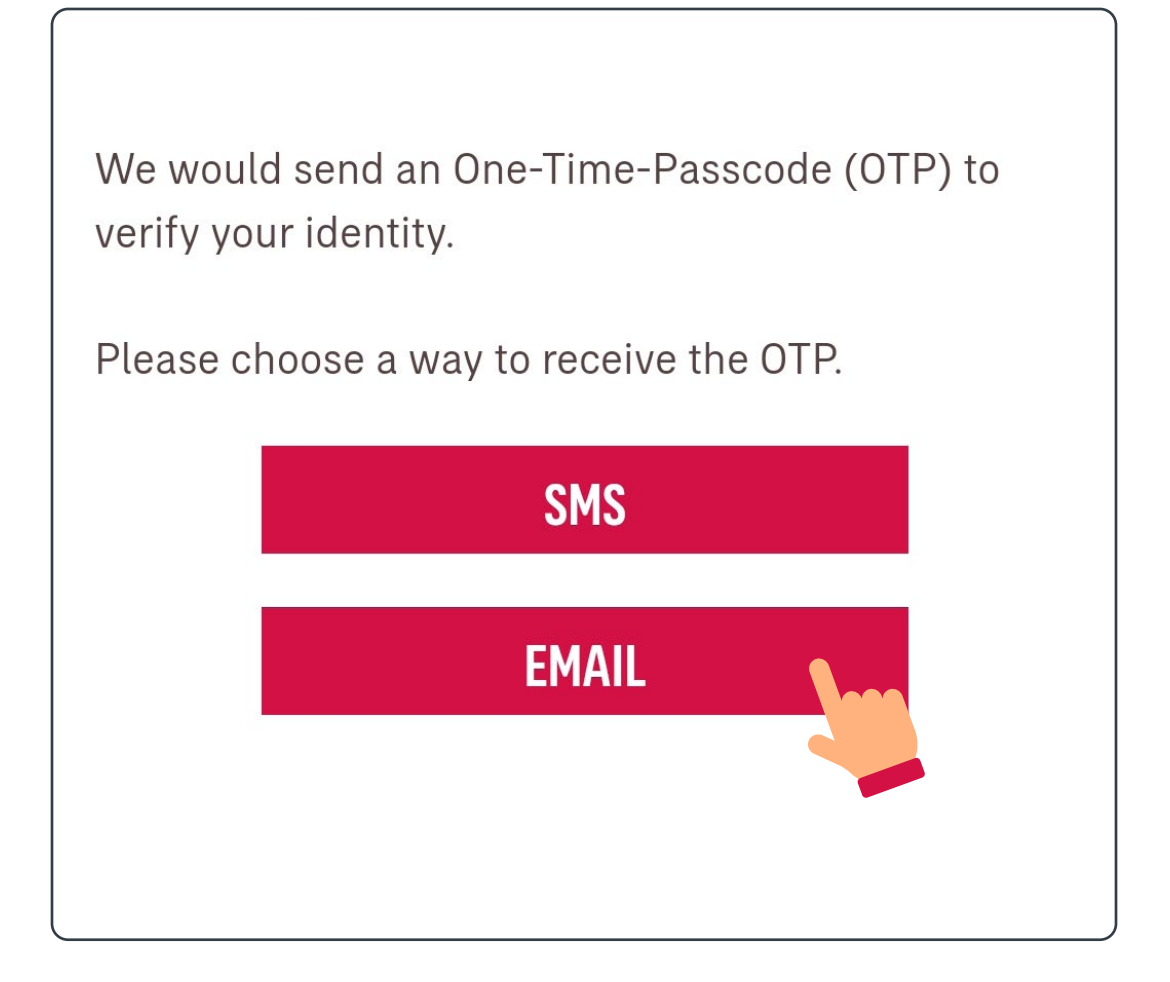

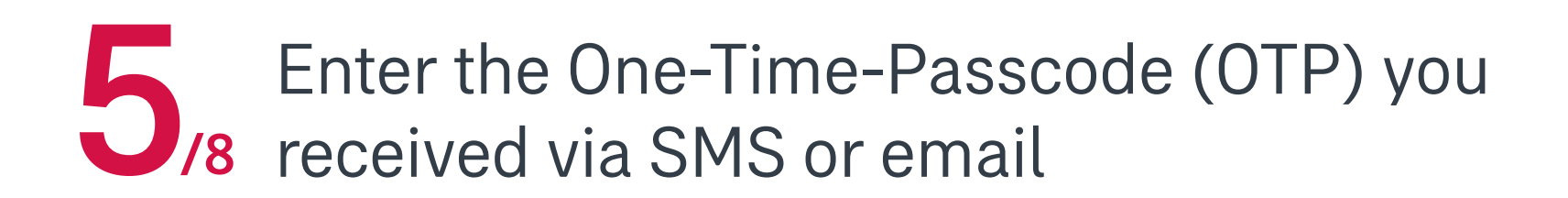

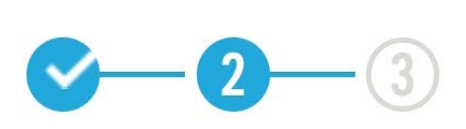

### **VERIFY YOUR IDENTITY**

One-Time-Passcode (OTP) has been sent to you. It may take awhile, thanks for your patience.

petxxx@xxxxom

RESEND(56)

One-Time-Passcode (OTP)

123456

Upon successful verification, you may resetyour password.

| <-2-3                      |  |
|----------------------------|--|
| <b>RESET YOUR PASSWORD</b> |  |
| Password 1                 |  |
| •••••                      |  |
| Confirm password           |  |
| •••••                      |  |
| CONFIDM                    |  |
| CUNFIRM                    |  |

7 Upon confirmation, you can login with the new password.

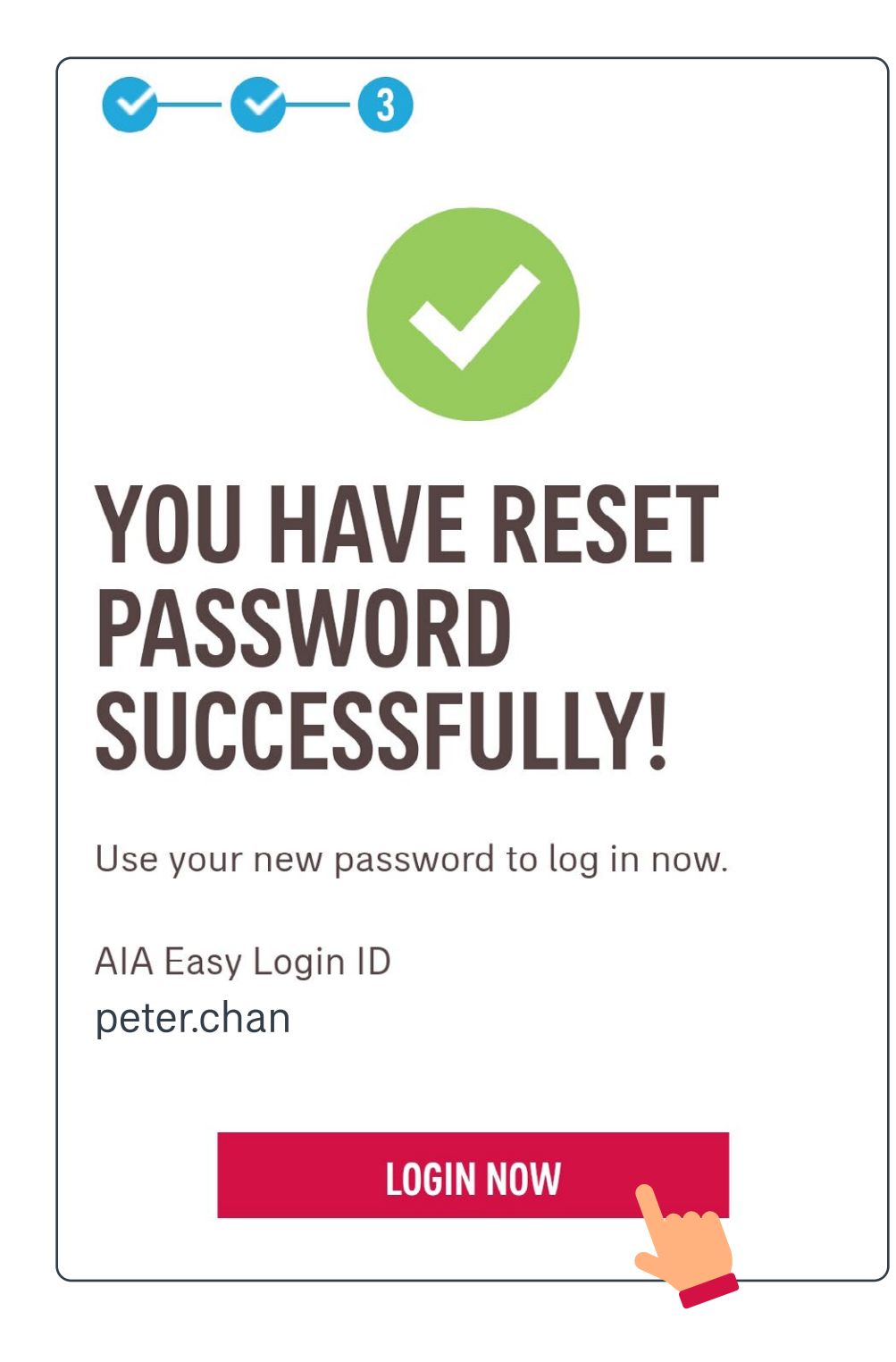

8/8 You may log in to AIA Connect again now

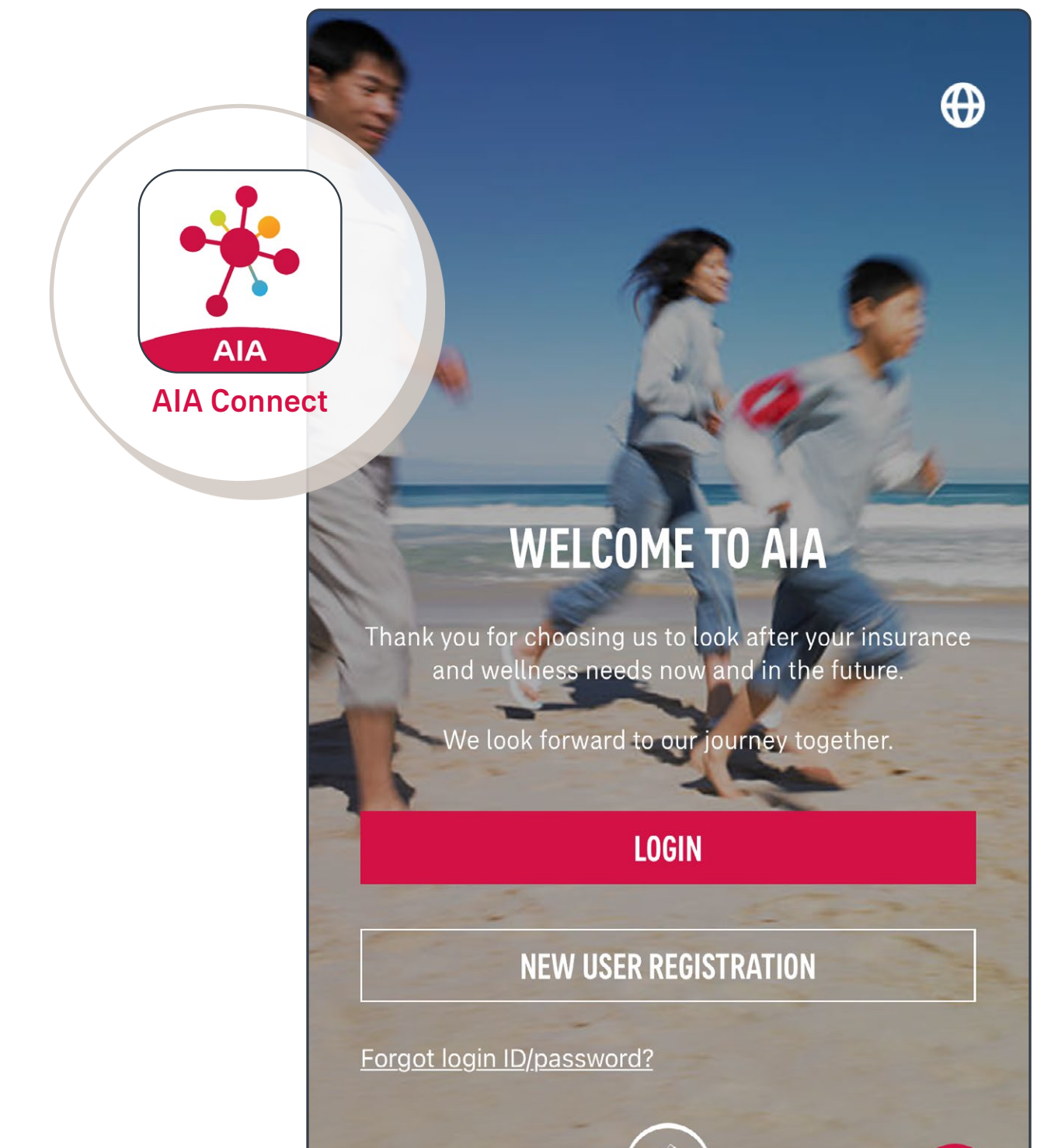

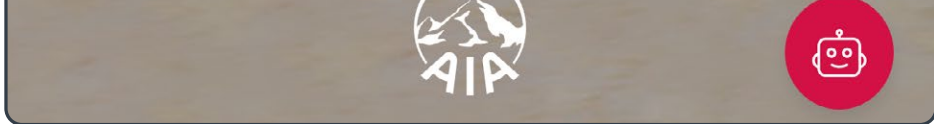